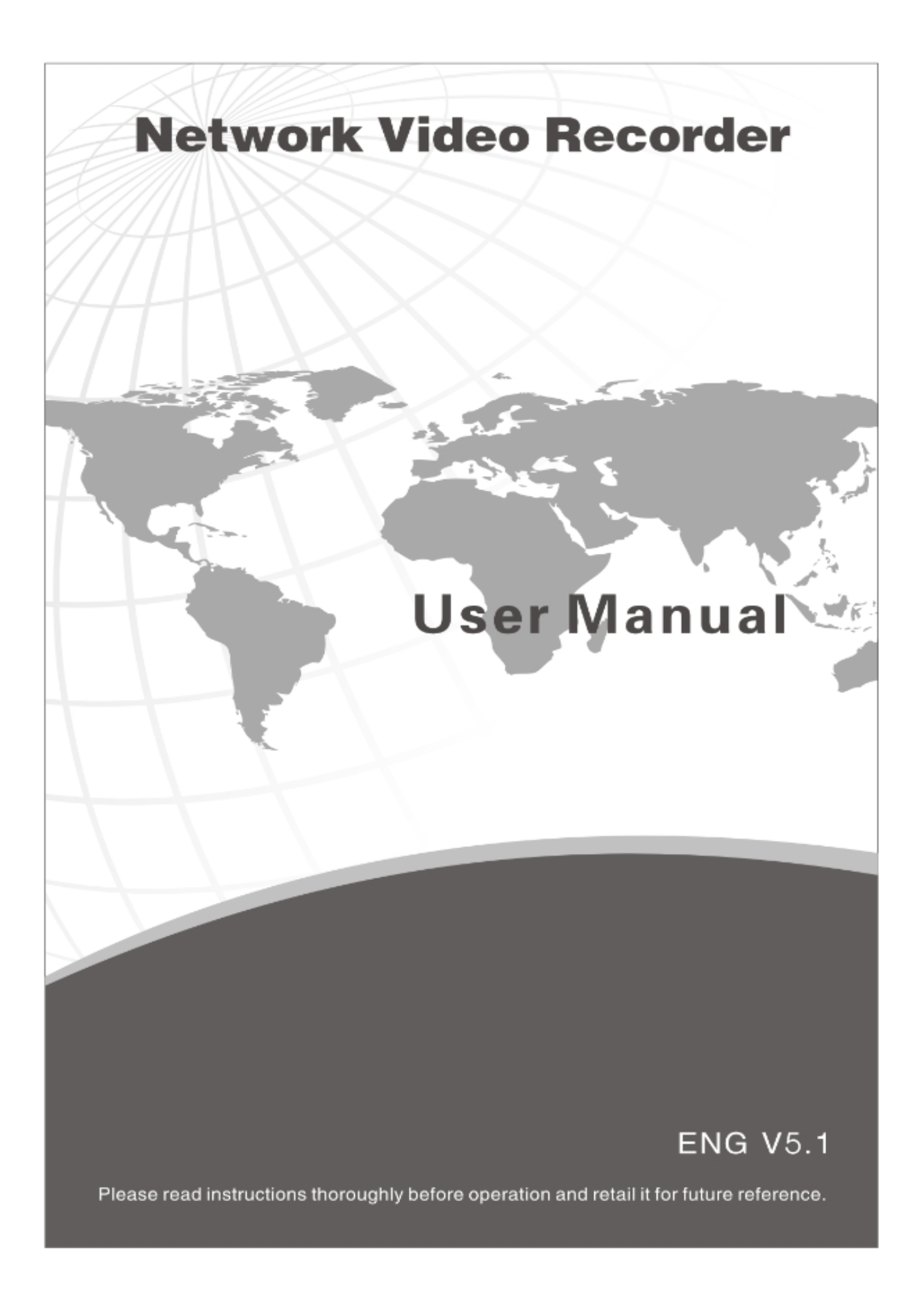

# **Important Safeguards and Warnings**

Do not place the heavy object on the NVR.

Do not let any solid or liquid fall into or infiltrate the NVR.

Please brush the printed circuit boards, connectors, fans, machine box and so on regularly. Before the dust cleaning please switch off the power supply and unplug it.

Do not disassemble or repair the NVR by yourself. Do not replace the electronic components by yourself.

# Contents

| 1. Production Introduction                                                                                | 3  |
|----------------------------------------------------------------------------------------------------|----|
| 1.1 Product Overview                                                                                      | 3  |
| 1.2 Main Functions                                                                                        | 3  |
| 2. Open-package check, products understanding and cable connections                                       | 4  |
| 2.1 Open-package check                                                                                    | 4  |
| 2.2 Understanding of the front panel                                                                      | 4  |
| 2.3 Understanding of the rear panel                                                                       | 6  |
| 2.4 Installation connections sketch map (take 16CH DVR for example, please refer to the specific object ) | 6  |
| 3. Basic Operation                                                                                        | 7  |
| 3.1 Login                                                                                                 | 7  |
| 3.2 Preview                                                                                               | 7  |
| 3.3 Desktop Shortcut Menu                                                                                 | 7  |
| 3.3.1 Guide                                                                                               | 8  |
| 3.3.2 PlayBack                                                                                            | 9  |
| 3.3.3 Record Mode                                                                                         | 10 |
| 3.3.4 PTZ Control                                                                                         | 10 |
| 3.3.5 Highspeed PTZ                                                                                       | 11 |
| 3.3.6 Output Adjust                                                                                       | 11 |
| 3.3.7 Digital Channel                                                                                     | 11 |
| 3.3.8 Info                                                                                                | 11 |
| 3.3.8.1 Version                                                                                           | 12 |
| 3.3.8.2 HDD Info                                                                                          | 12 |
| 3.3.8.3 BPS                                                                                               | 13 |
| 3.3.8.4 LOG                                                                                               | 13 |
| 3.3.8.5 Online User                                                                                       | 13 |
| 3.3.9 Logout                                                                                              | 14 |
| 4. Main Menu                                                                                              | 14 |
| 4.1 General                                                                                               | 15 |
| 4.2 Record                                                                                                | 16 |
| 4.3 Network                                                                                               | 18 |
| 4.3.1 Net Service                                                                                         | 18 |
| 4.4 Alarm                                                                                                 | 24 |
| 4.4.1 Motion Detect                                                                                       | 25 |
| 4.4.2 Video Blind                                                                                         | 27 |

|     | 4.4.3 Video Loss                                        | 27 |
|-----|---------------------------------------------------------|----|
|     | 4.4.4 Alarm input                                       | 28 |
|     | 4.4.5 Alarm output                                      | 28 |
|     | 4.4.6 Abnormality                                       | 28 |
|     | 4.5 Switch                                              | 29 |
|     | 4.5.1 Channel Type                                      | 29 |
|     | 4.5.2 Channel Management                                | 30 |
|     | 4.5.3 Channel Status                                    | 32 |
|     | 4.6 System                                              | 32 |
|     | 4.6.1 HDD Manage                                        | 33 |
|     | 4.6.2 PTZ config                                        | 34 |
|     | 4.6.3 GUI Display                                       | 34 |
|     | 4.6.4 Bacckup                                           | 35 |
|     | 4.6.5 Account                                           | 36 |
|     | 4.6.6 Device Info                                       | 38 |
|     | 4.6.7 Restore                                           | 38 |
|     | 4.6.8 Auto Maintain                                     | 38 |
|     | 4.6.9 Upgrade                                           | 39 |
|     | 4.6.10 Import/Export                                    | 39 |
| 5.  | Network access settings and cloud technology introduced | 40 |
|     | 5.1 LAN access settings                                 | 40 |
|     | 5.2 Cloud technology functions and using introduction   | 42 |
|     | 5.3 Client CMS software operation                       | 43 |
|     | 5.4 Mobile Phone monitoring                             | 43 |
| Арр | pendix 1. Remote controller operation                   | 44 |
| Арр | pendix 2. Mouse operation                               | 44 |

# 1. Production Introduction

# **1.1 Product overview**

The series NVR is designed specially for security and defense field which is an outstanding digital surveillance product. It introduces embedded LINUX operating system which is more stable. It introduces standard H.264mp video compressed format and G.711A audio compressed format which insures the high quality image, low error coding ratio and single frame playing. It introduces TCP/IP network technology which achieves the strong network communication ability and telecommunication ability.

The series NVR can be used individually or online applied as a part of a safety surveillance network. With the professional network video surveillance software it achieves the strong network communication ability and telecommunication ability.

The series NVR can be applied in the bank, telecom, electric power system, judicial system, transportation, intelligent housing, factory, storehouse, water conservancy and so on.

# 1.2 Main functions

#### Real-time surveillance

Analog interface VGA interface and HDMI interface , surveillance functions through monitor or display.

The phone wireless monitor function.

#### Storage

• Non-working hard disk dormancy processing which is convenient to radiate heat, reduce power and extend the life-span.

- Special storage format which insures the data safety.

#### Compression

• Real-time compression by individual hard disk which insures the audio and video signal stable synchronization.

# Backup

• Through SATA interface and USB interface such as USB equipment, removable hard disk and so on.

Through net download the files in the hard disk.

# Playback

• Individual real-time video recording as well as searching, playback, network surveillance, recording check, downloading and so on.

• Multi-channel playback mode.

• Zoom at arbitrary region.

#### **Net operating**

• Through internet to real time surveillance, operate Settings menu, video download backup operation, etc.

• Remote control PTZ.

Remote checks the recording and real-time playback.

#### Alarm linkage

• Only one channel relay alarm output which is convenient for the alarm linkage and light control at the spot. (Optional).

• protecting circuits at the alarm input and output interface which protects the main machine from damage.

# **Communication interface**

• RS485 interface which fulfills the alarm input and PTZ control.

• Standard Ethernet network interface which fulfills the telecommuting function.

• IPC signal input function.

· With USB interface, 3G and WIFI wireless network connection

Intelligent features

Mouse action function.

· Fast copy and paste operating for the same setting.

- Support cloud access technology, Make network monitoring more easily (Optional).

# 2. Open-package check, Products understanding and cable connection

# 2.1 Open-package check

When you receive the DVR, please check first.

First, please check whether there is any visible damage to the package appearance.

Then, please open the machine crust and check the data wire in the front panel, power wire, the connection between the fan power and the main board.

Note: Please carefully check the bottom or back on the product type and consistency. Label affixed by the base plate or on the rear panel, Label, has a very important significance, please protect. When contact with our customer service, will need you to provide label type and serial number.

# 2.2 Understanding of the front panel

# Front panel button operation function table (Note: This manual is a generic manual, Please prevail in kind).

| No | Button name           | Mark  | Function                                                                                                 |  |
|----|-----------------------|-------|----------------------------------------------------------------------------------------------------|--|
| 1  | Shift function button | SHIFT | Shift in the number button, character button and other function button during the user under input state |  |
|    |                       |       | Remove the cursor                                                                                        |  |
|    |                       |       | Add or decrease number during the user edit state                                                        |  |
|    |                       | V A   | Change the setting in the menu                                                                           |  |
|    | Direction button      |       | Surveillance pictures, into the single channel or                                                        |  |
|    |                       |       | multi-channel image surveillance.                                                                        |  |
| 2  |                       |       | Remove the cursor when the main menu or sub menu is                                                      |  |
| _  |                       |       | popped                                                                                                   |  |
|    |                       | <>    | Remove the cursor during the playback mode                                                               |  |
|    |                       |       | Enter former or after channel surveillance during single                                                 |  |
|    |                       |       | surveillance image                                                                                       |  |
|    |                       | ENTER | Confirm                                                                                                  |  |
|    | Main menu/Confirm     |       | Enter main menu or next grade menu                                                                       |  |

|                                            | button                 |                         |                                                          |  |  |
|--------------------------------------------|------------------------|-------------------------|----------------------------------------------------------|--|--|
|                                            |                        |                         | Back to the above level menu or cancel operation in the  |  |  |
| •                                          |                        | 500                     | operation menu                                           |  |  |
| 3                                          | Cancel button          | ESC                     | Back to the real-time surveillance during the playback   |  |  |
|                                            |                        |                         | state                                                    |  |  |
| 4                                          | Play previous file     | • 4                     | Play previous video during the playback state            |  |  |
| 4                                          | button                 | 19                      |                                                          |  |  |
| E                                          | Play next              | N                       | Play next video during the playback state                |  |  |
| 5                                          | file button            | <b>P</b> 1              |                                                          |  |  |
| 6                                          | Slow play              | •                       | Play in the multi-low or regular speed video during the  |  |  |
| 0                                          | Slow play              |                         | playback state                                           |  |  |
| 7                                          | Fast play              |                         | Play in the multi-fast or regular speed video during the |  |  |
| '                                          | i ast play             |                         | playback state                                           |  |  |
| 8                                          | Playback/pause         | 11/◀                    | Playback the video or pause during the playback state    |  |  |
|                                            | button                 | 11/ 3                   |                                                          |  |  |
| 9                                          | Play/pause button      | ▶/                      | Play the video or pause during the playback state        |  |  |
|                                            |                        |                         | Start/stop the video recording manually. With the        |  |  |
| 10                                         | Recording button       | REC                     | direction button choose the channel in the recording     |  |  |
|                                            |                        |                         | control menu                                             |  |  |
| 11                                         | Recording search       | SEARCH                  | Search recording files                                   |  |  |
|                                            | button                 |                         |                                                          |  |  |
| 12                                         | PTZ control button     | PTZ                     | Enter PTZ setting, PTZ control                           |  |  |
| 13                                         | USB interface          | USB                     | Connect USB device. Eg: USB flash drive, mouse etc.      |  |  |
| 14                                         | Power switch button    | POWER                   | Power switch button                                      |  |  |
| 15                                         | Menu Switch            | FN                      | Switch back and forth to the main menu                   |  |  |
| 10                                         | Remote controller      | ID                      | Receiving remote control signal                          |  |  |
| 10                                         | receiver               | IK                      |                                                          |  |  |
| 17                                         | HDD indicator light    | HDD                     | HDD is during working state if lighted                   |  |  |
| 18                                         | HDD information        | INFO                    | Check HDD information, state                             |  |  |
| 10                                         | button                 |                         |                                                          |  |  |
| 19                                         | Alarm indicator light  | <del></del>             | Trigger alarm if lighted                                 |  |  |
| 20                                         | Pause button           | STOP                    | Stop playing recording file                              |  |  |
| 21                                         | Channel 1 button       | Ħ                       | Display channel 1 image                                  |  |  |
| 22                                         | Channel 2 button       | E                       | Display channel 2 image                                  |  |  |
| 23                                         | 3 Channel 3 button     |                         | Display channel 3 image                                  |  |  |
| 24                                         | 4 Channel 4 button     |                         | Display channel 4 image                                  |  |  |
| 25 All channels button 📃 Display all chann |                        | Display all channels    |                                                          |  |  |
| 26                                         | Single channel display | $\odot$ $\odot$ $\odot$ | Single surveillance image preview according to referred  |  |  |
|                                            | button                 | 1 2 3                   | number                                                   |  |  |
| 27                                         | Network connection     |                         | Network connects normally if lighted                     |  |  |
|                                            | indicator light        |                         |                                                          |  |  |
| 28                                         | Backup button          | BACKUP                  | Back up recording files                                  |  |  |
| 29                                         | Power indicator light  | Ċ                       | Power is connected if lighted                            |  |  |

| 20 | Recording | indicator | 10  | DVR is recording if lighted |
|----|-----------|-----------|-----|-----------------------------|
| 30 | light     |           | ×** |                             |

Table 2.1 Front panel button operation function table

# 2.3 Understanding of the rear panel

Note: Below are rear panels of some of our representative models. Pls take the real object as final, these are

# Just for reference.

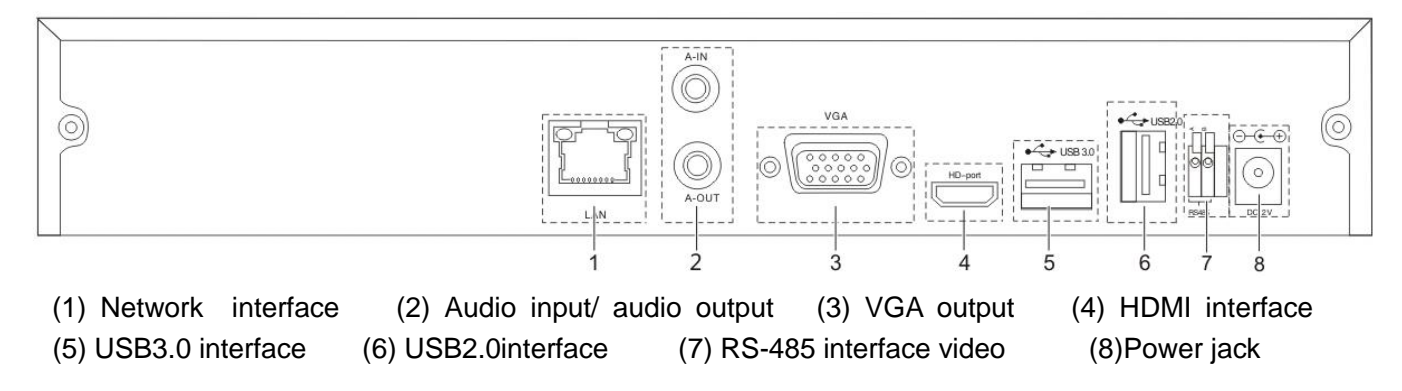

Note: Some models have front panel USB interface, this interface with the top of the rear panel USB port are mutually exclusive, only one interface is effective at the same time. USB at the bottom of rear panel is independent and effective.

# 2.4 Installation connections sketch map

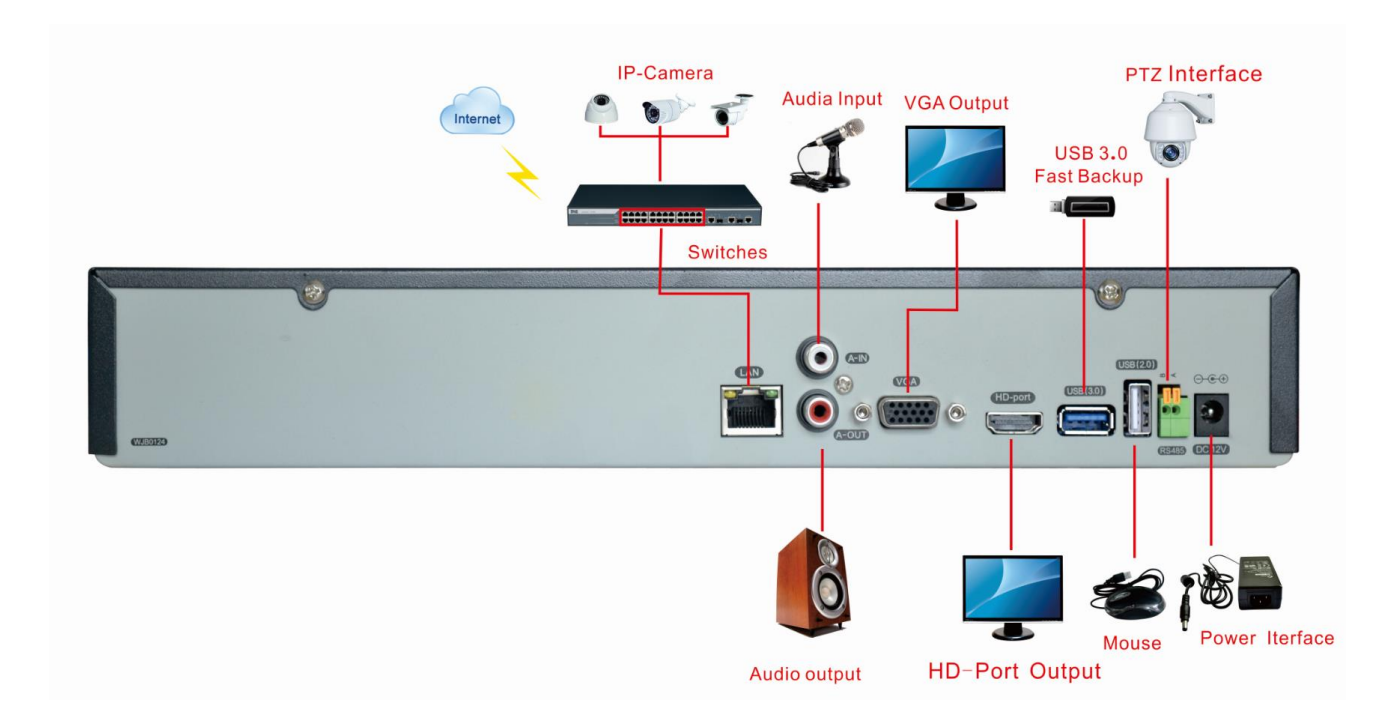

# 3. Basic operation

# 3.1 Login

When the DVR boots up, the user must login and the system provides the corresponding functions with the user right. There are 3 user settings: *Admin, Guest* and *Default*. *Admin* default have no PW. *Admin* as super user. *Guest and default are* the common users at the factory presetting.

| SYSTEM LOGIN          |                |  |  |  |  |  |
|-----------------------|----------------|--|--|--|--|--|
| User Name<br>Password | admin <b>•</b> |  |  |  |  |  |
| Please Login          | Cancel         |  |  |  |  |  |
|                       |                |  |  |  |  |  |

Picture 3.1 SYSTEM LOGIN

Password protection: If the password is continuous wrong seven times, the alarm will start. If the password is continuous wrong five times, the account will be locked. (After reboot or half an hour, the account will be unlocked automatically).

For your system security, please modify the username & password after first login.

# 3.2 Preview

You can right click mouse to choose the switch between the windows.

The system date, time and channel name are shown in each viewing window. The surveillance video and the alarm status are shown in each window.

| 1 |            | Recording status | 3 | ?- | Video loss  |
|---|------------|------------------|---|----|-------------|
| 2 | <b>V</b> " | Motion detect    | 4 | ₽  | Camera lock |

List 3.1 Preview icon

#### 3.3 Desktop shortcut menu

In preview mode you can right click mouse to get a desktop shortcut menu, as picture 3.2. The menu includes: Main Menu, Guide, Playback, Record Mode, PTZ control, High-speed PTZ, Color Setting, Output Adjust, Info, Logout, View 1, View 4, View 8, View 9, View 16 and Hide.

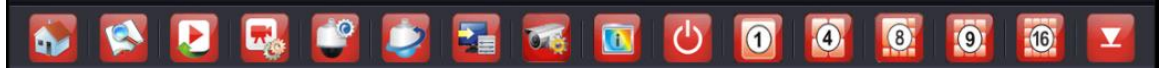

Picture 3.2 Desktop shortcut menu

#### 3.3.1 Guide

This function can guide user to open "Cloud service"  $\rightarrow$  "QR code"  $\rightarrow$  "Network config."  $\rightarrow$  "Remote device" and so on.

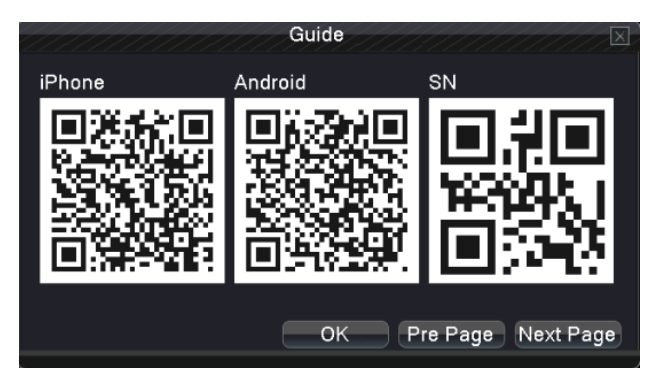

Picture 3.3 QR code

In "Network config.", setting IP Address, Network Testing, Subnet Mask, Gateway, Primary DNS, Secondary DNS, TCP Port, MTU Port, HTTP Port, HS Download, Transfer Policy and so on.. As pic 3.4:

|                 | Network Config.                    |
|-----------------|------------------------------------|
| Net Card        | Wire Netcarce DHCP Enable          |
| IP Address      | 192 . 168 . 1 . 15 Network Testing |
| Subnet Mask     | 255 . 255 . 255 . 0                |
| Gateway         | 192 . 168 . 1 . 1                  |
| Primary DNS     | 192 . 168 . 1 . 1                  |
| Secondary DNS   | 0.0.0.0                            |
| TCP Port        | 34567 MTU 1500                     |
| HTTP Port       | 80                                 |
| HS Download     | <u> </u>                           |
| Transfer Policy | Quality Pref∈ ▼                    |
|                 |                                    |
|                 |                                    |
|                 |                                    |
|                 |                                    |
|                 | Pre Page OK Cancel Next Page       |

Picture 3.4Network Config.

In Network Testing ,test whether DVR is connected with router or other network device properly.

Step: Input IP address directly, click PING. As pic 3.5.

| Network Testing                                                                                                    |
|----------------------------------------------------------------------------------------------------|
| 192.168.1.130PING4 packets transmitted, 4 packets received, 0% packet loss<br>round-trip min/avg/max = 0.350/0.379/0.457 ms |
|                                                                                                    |

Picture 3.5 Network Testing

Setting "Remote Devicesetting" according to picture 4.5.2.

#### 3.3.2 Playback

Play the video files in the hard disk.

Select " desktop shortcut menu " $\rightarrow \rightarrow$  "playback" $\rightarrow \rightarrow$  "search" $\rightarrow \rightarrow$ "play" appear as shown in Figure 3.3; Note: The hard disk that saves the video files must be set as read-write or read-only state.

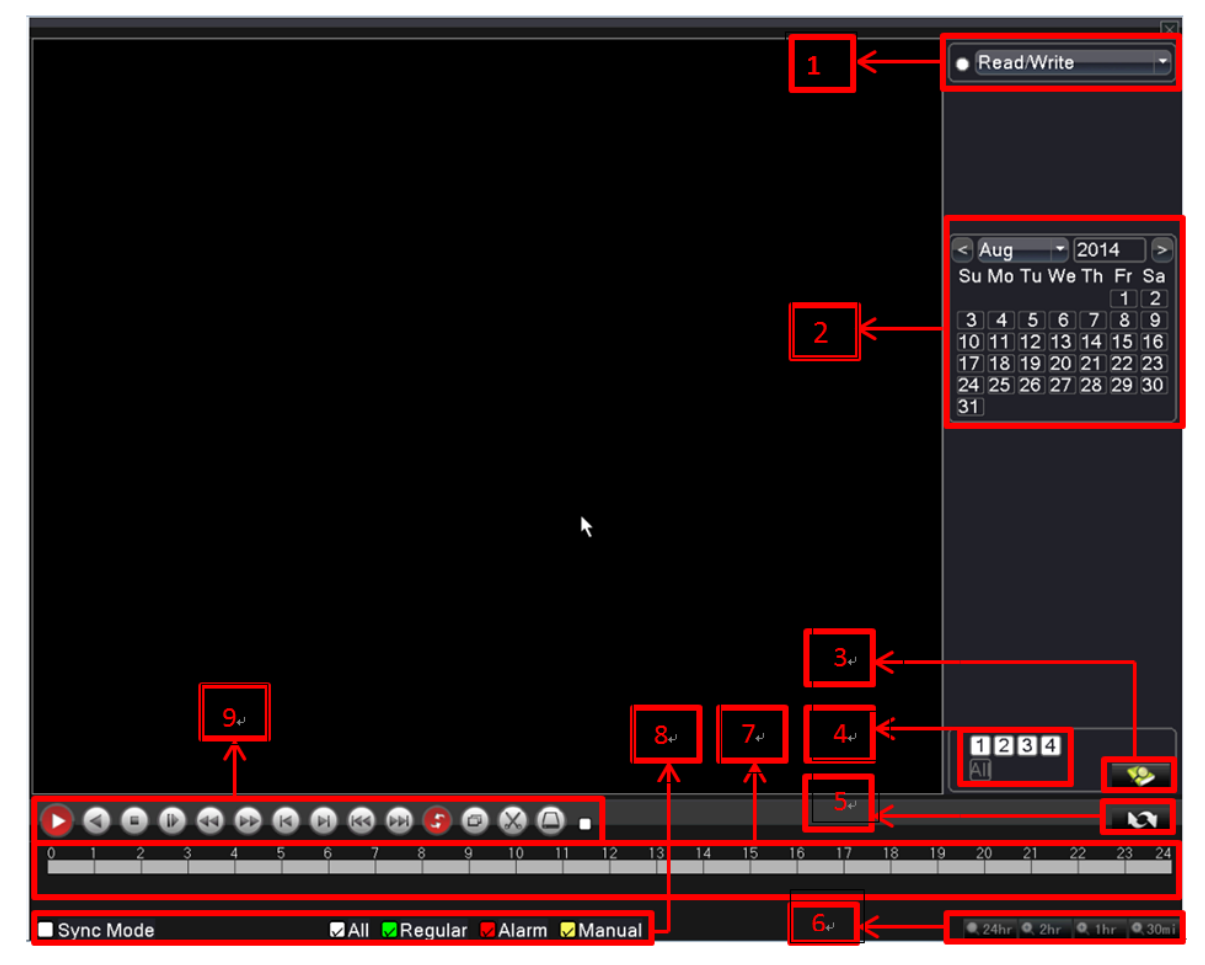

Picture 3.6 Playback

1. HDD switch 2. recording search calendar 3.recording search 4.playback channel selection 5. playback page switch 6. playback time selection 7. Playback time period, click progress bar then can playback 8. playback file type (the period with recording file is opposite status) 9. playback control keys

recording file search calendar: Search recent recording file.

file information: Search recent recording file.

Synchronization: Mode: to realize multi-channel playback synchronously.

[Playback control] Refer to the following sheet for more information.

| Button              | Function   | Button | Function       |  |
|---------------------|------------|--------|----------------|--|
| <b>D</b> / <b>U</b> | Play/Pause |        | Backward       |  |
|                     | Stop/Close | V      | Fast back play |  |

|     | Full screen    |   | Fast play                 |
|-----|----------------|---|---------------------------|
| 14  | Previous frame | 1 | Next frame                |
| 144 | Previous file  | × | Next file                 |
| 3   | Circulation    | X | Cut (some models without) |

Form 3.2 Playback control key list

Note: Frame by frame playback is only performed in the pause playback state. Operation hint: Display the function of the cursor place.

# **Special Functions:**

**Local zoom:** When the system is in single-window full-screen playback mode, you can drag your mouse in the screen to select a section and then left click mouse to realize local zoom. You can right click mouse to exit.

# 3.3.3 Record Mode (take 16CH DVR for example)

Please check current channel status: "•" means it is in recording status.

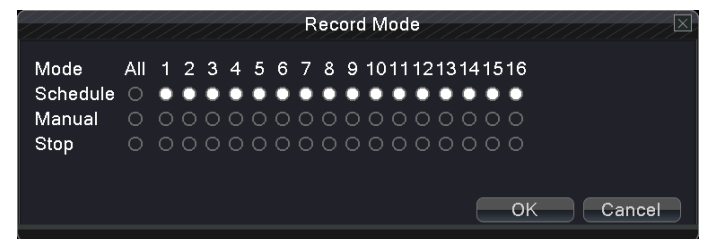

# Picture 3.7 record mode

**Schedule:** It records according to the set parameters in "main menu" and "record"  $\rightarrow$  "record plan".

**Manual:** Click the all button and the according channel is recording no matter the channel in any state.

**Stop:** Click the stop button and the according channel stops recording no matter the channel in any state.

# 3.3.4 PTZ Control

Operation interface is as followed. The functions include: PTZ direction control, step, zoom, focus, iris, and setup operation, patrol between spots, trail patrol, boundary scan, assistant switch, light switch, level rotation and so on.

Note : 1. Decoder 485+、485- line connects with DVR 485+、485- line. The connection is right.

- 2. Click "main menu"→"system"→"PTZ Config " to set the PTZ parameters.
- 3. The PTZ functions are decided by the PTZ protocols.

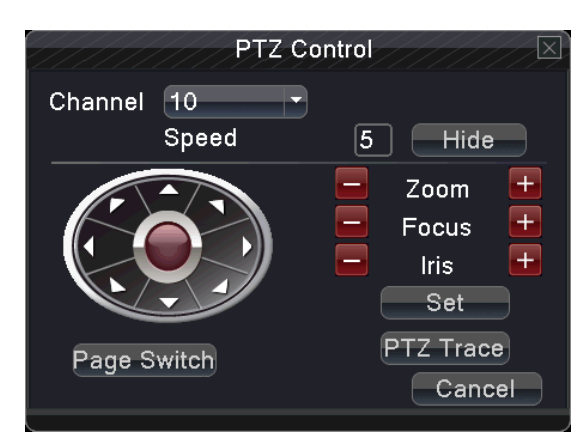

Picture3.8 PTZ Control

**Speed:** Set the PTZ rotation range. Default range: 1 ~ 8.

**Zoom:** Click / I button to adjust the zoom multiple of the camera.

**Focus:** Click / I button to adjust the focus of the camera.

Iris: Click / 🗄 button to adjust the iris of the camera.

Direction control: Control the PTZ rotation. 8 directions control is supportive.

PTZ Trace: Full-screen show channel image. Left press mouse and control PTZ to rotate orientation.

Left press mouse and then rotate the mouse to adjust the zoom multiple of the camera.

Set: Enter the function operation menu.

Page Switch: Switch between different windows.

#### 3.3.5 High-Speed PTZ

After choosing, it displays the chosen channel to full screen. Click left button of mouse, can control the PTZ to fast move and orientation. And can adjust camera's magnification factor by move mouse roller

#### 3.3.6 Output Adjust

Adjust output area parameters

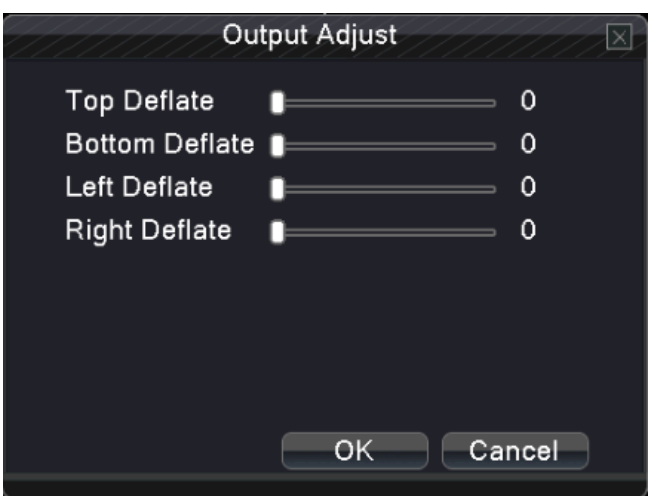

Picture 3.9 Output adjust

#### 3.3.7 Digital Channel

System Information menu items include: one key add, Channel Management, Channel Status. (as following picture 4.5"Channel type")

#### 3.3.8 Version Info

System Information menu items include: Version, HDD Info, BPS, LOG, Online Users.

#### 3.3.8.1 Version

Display the basic information such as hardware information, software version, MAC, issue data and Serial No and so on.

Note 1: The Serial No is needed when using cloud technology, please enter the Serial No correctly when using cloud technology to do remote control, or you can't login.

Note 2: MAC is the MAC address of the device, also is the device mark when login by device with ARSP service; please enter the MAC address correctly when using ARSP service to do remote control, or you can't login.

(Some model without ARSP function).

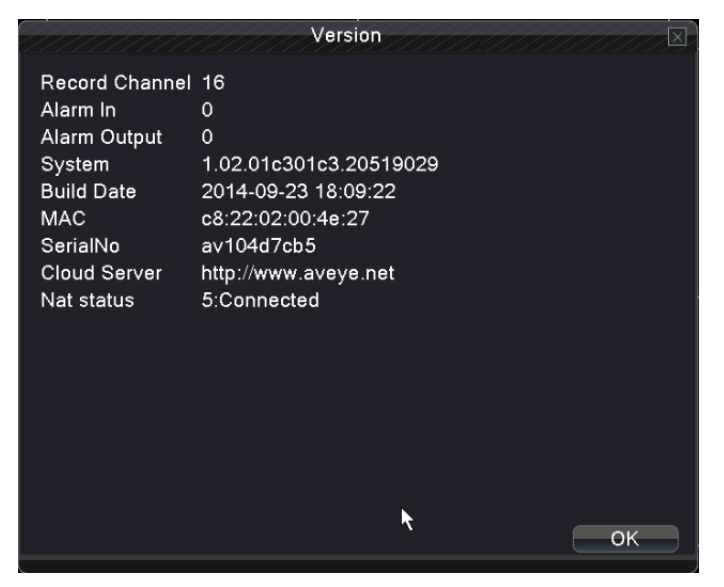

Picture 3.10 Version information

#### 3.3.8.2 HDD Info

Display the hard disk state: hard disk type, overall capability, residual capability, the recording time and so on.

| 2 | HDD Info |      |         |           |               |          |        |
|---|----------|------|---------|-----------|---------------|----------|--------|
|   | SATA     | 1 2  |         |           |               |          |        |
|   |          | 0 -  |         |           |               |          |        |
|   |          |      | Туре    | Capacity  | Left Capacity | Status   |        |
|   | All      |      |         | 465.76 GB | 0.00 MB       |          |        |
|   | 1-1*     | Read | l/Write | 465.76 GB | 0.00 MB       | Normal   |        |
|   |          |      |         |           |               |          |        |
|   |          |      |         |           |               |          |        |
|   |          |      |         |           |               |          |        |
|   |          |      |         |           |               |          |        |
|   |          |      |         |           |               |          |        |
|   |          |      |         |           |               |          |        |
|   |          |      |         |           |               |          |        |
|   |          |      |         |           |               |          |        |
|   |          |      |         |           |               |          |        |
|   |          |      |         |           |               |          |        |
|   |          |      |         |           |               |          |        |
|   |          |      |         |           |               |          |        |
|   |          |      |         |           |               |          |        |
|   |          |      |         | (         | View recordi  | ng times | Cancel |

Picture 3.11 hard disk information

# 3.3.8.3 BPS

|         | ///// |      | BPS     | 11.11 |        |
|---------|-------|------|---------|-------|--------|
| Channel | Kb/s  | MB/h | Channel | Kb/s  | MB/h   |
| 1       | 3497  | 1539 | 9       | 0     | 0      |
| 2       | 2262  | 988  | 10      | 0     | 0      |
| 3       | 3816  | 1657 | 11      | 0     | 0      |
| 4       | 0     | 0    | 12      | 0     | 0      |
| 5       | 0     | 0    | 13      | 0     | 0      |
| 6       | 0     | 0    | 14      | 0     | 0      |
| 7       | 0     | 0    | 15      | 0     | 0      |
| 8       | 0     | 0    | 16      | 0     | 0      |
|         |       |      |         |       |        |
|         |       |      |         |       |        |
|         |       |      |         |       |        |
|         |       |      |         |       |        |
|         |       |      |         |       |        |
|         |       |      |         |       |        |
|         |       |      |         |       |        |
|         |       |      |         |       |        |
|         |       |      |         |       | Cancel |

Display the code stream (Kb/S) and hard disk capability (MB/H) in real time.

Picture 3.12 Code stream statistics

# 3.3.8.4 LOG

Look up system log according to the set mode.

Log information include: system operation, configuration operation, data management, alarm affair, recording operation, user management, and file management and so on. Set the time section to look up and click the look up button. The log information will display as a list. press **delete** button to clear all the log information.

| ///////    | 111111111        | LOG          | 11.1111  |           |
|------------|------------------|--------------|----------|-----------|
| Type All   | -                |              |          | Search    |
| Start Time | 2014 - 09- 25 00 | 00:00        |          | Pre Page  |
| End Time   | 2014 - 09- 26 00 | ): 00: 00    |          | Next Page |
| 42 Log T   | ime              | Туре         |          |           |
| 1 2014-    | 09-25 13:41:49   | Reboot       |          |           |
| 2 2014-    | 09-25 13:41:49   | Account Rest | tore     | F         |
| 3 2014-    | 09-25 13:41:49   | Log In       |          |           |
| 4 2014-    | 09-25 13:41:52   | Save Configu | Iration  |           |
| 5 2014-    | 09-25 13:42:25   | Log Out      |          |           |
| 6 2014-    | -09-25 13:42:25  | Log In       |          |           |
| 7 2014-    | -09-25 13:43:52  | Save Configu | Iration  |           |
| 8 2014-    | -09-25 13:44:27  | Save Configu | Iration  |           |
| 9 2014-    | 09-25 14:28:34   | save system  | state    |           |
| 10 2014-   | 09-25 14:28:34   | Log In       |          |           |
| 11 2014-   | 09-25 14:29:15   | Log Out      |          |           |
| 12 2014-   | -09-25 14:29:15  | Log In       |          |           |
| 12 2014    | 00 25 14.20.21   | Configu      | rotion   |           |
|            |                  |              | Demove   | Cancel    |
|            |                  |              | Treniove | Cancer    |

Picture 3.13 log information

#### 3.3.8.5 Online User

Look up the network user information in the local DVR. You can choose the network user and cut the connection. Then the user is locked until next boot-strap.

|           | Online User   |                   |
|-----------|---------------|-------------------|
| User Name | IP            | Login Type        |
| admin     | 192.168.1.130 | WeD               |
|           |               | Disconnect Cancel |

Picture 3.14 online user.

#### 3.3.9 Logout

Logout, shutdown the system or reboot up.

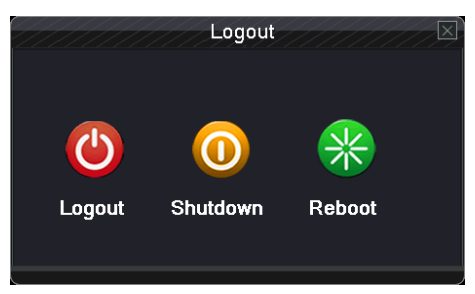

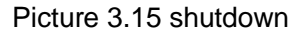

Logout: Quit the menu. Offer password next entrance. Shutdown: Quit the system. Turn off the power supply. Reboot: Quit the system. Reboot up the system..

# 4. Main Menu

When User login, right click mouse, the shortcut menu will appear at the bottom of the screen, then left click the first item to enter the main menu interface. As picture 4.1 shows.

| Main Menu                          |                                                   |         |                                              |                                       |             |  |
|------------------------------------|---------------------------------------------------|---------|----------------------------------------------|---------------------------------------|-------------|--|
|                                    | 3                                                 | <b></b> |                                              |                                       | Ö           |  |
| General                            | Record                                            | Network | Alarm                                        | Switch                                | System      |  |
| Lan<br>Video<br>Res<br>Syste<br>HD | guage<br>Standard<br>olution<br>em Time<br>D Full |         | ENGL<br>PAL<br>1280*1<br>2014-09-23<br>Overw | ISH<br>-<br>024<br>5 16:43:42<br>rite | · · · · ·   |  |
| Dv<br>Trans                        | R NO.<br>parency                                  |         |                                              | J                                     | 255         |  |
| Т                                  | our                                               |         | DisEr                                        | nable                                 |             |  |
|                                    |                                                   |         | ОК                                           | Cancel /                              | Application |  |

Picture 4.1 Main menu

Note: Click "FN" on remote controller can shift different setting interface of main menu.

# 4.1 General

On the system of general information configuration.( as shown in Picture 4.1 Main menu)

Language: choose related operating language

Video standard: Set Device's video system (PAL or NTSC are optional)

**Resolution:** Set output resolution

System time: Set Device's current system date & time, time format

HDD full: Stop: the hard drive is full, stop recording.

Select overwrite: when the hard drive is full, overwrite the earliest recording files..

**NVR No:** using under the situation that one remote controller control many NVRs. Only click "ADD"on remote control and enter local number, the related NVR can respond. Re: when "Local No "is "0"

Transparency: Adjust the transparency or operating menu

Tour: set screen tour display, ☑ shows tour was opened. Single screen, four screens, eight screens, nine screens, sixteen screens etc. separate mode and mixed mode tour are optional. (As 16CH for example as blow).

| H.H.H.H.H.H.H.H.H.H.H.H.H.H.H.H.H.H.H.                       | Tour                                              | 11/1//                                |                                |        |
|--------------------------------------------------------------|---------------------------------------------------|---------------------------------------|--------------------------------|--------|
| Enable Tour<br>Interval<br>All<br>View 1<br>View 4<br>View 8 | 5<br>1 2 3 4 5 6<br>1 2 3 4<br>1 2 3 4<br>1 2 3 4 | )Sec.<br>  7 8 9 10 1<br>  7 8 9 10 1 | 1 12 13 14 19<br>1 12 13 14 19 | 16     |
| View 5<br>View 16<br>Alarm Tour Type                         | 1                                                 |                                       |                                |        |
| Interval                                                     | 5                                                 | Sec.                                  |                                |        |
| Return after finished                                        | 2                                                 |                                       |                                |        |
|                                                              |                                                   |                                       | ок                             | Cancel |

Picture 4.2Tour setting

# 4.2 Record

Set recording parameter (main stream) and network parameter (extra stream) of video and audio signal.

Set the Device's recording plan.

Note: There is at least one read-write hard disk.

| Main Menu |             |         |            |         |             |  |  |
|-----------|-------------|---------|------------|---------|-------------|--|--|
|           |             | <b></b> |            | DUR     | Ö           |  |  |
| General   | Record      | Network | Alarm      | Switch  | System      |  |  |
| Ch        | annel       |         |            |         |             |  |  |
|           | Set         | Mair    | n Stream   | Extra   | Stream      |  |  |
| Video     | Video/Audio |         | o/Audio 🔤  | Sto     | op y        |  |  |
| Res       | Resolution  |         | 44*1408) 🔽 | 5M(374- | 4*1408) 🔽   |  |  |
| Frame F   | Rate(FPS)   |         | 25 💽       | 25 7    |             |  |  |
| Bit Ra    | ate Type    |         | 'BR 🔽      | VB      | R           |  |  |
| Qu        | uality      | hig     | jhest 🔽    | high    | iest 🔽      |  |  |
| Bit Ra    | ite(Kb/S)   |         |            |         |             |  |  |
| Reco      | ord Plan    |         | ••         |         |             |  |  |
|           |             |         | ОК         | Cancel  | Application |  |  |
|           |             |         |            |         | photoon     |  |  |

Picture 4.3 Record config

**Channel:** Choose the corresponding channel number to set the channel. Choose the all option to set the entire channels.

**Set:** Recording parameter (main stream) and network parameters (extra stream) illustrate **Video/Audio:** Set whether to record video and audio simultaneously.

**Resolution:** Set recording resolution. The Higher resolution, the better recording quality, occupies more HDD capacity. Conversely, the lower resolution, the worse recording quality,

occupies less HDD capacity.

- **Frame Rate (FPS):** set recording FPS; the higher recording FPS, the better fluency of recording images and occupies more HDD capacity. Conversely, the lower recording FPS, the worse fluency of recording images and occupies less HDD capacity.
- **Bit Rate Type:** Set whether recording stream changes automatically according to image changes Adjust recording quality, six grades are optional

Quality: Adjust the video quality, grade six kinds of optional.

Bit Rate (Kb/S): set recording stream statics under fixed stream state; The Higher Stream statics, the better recording quality and occupies more HDD capacity. Conversely, the lower Stream statics, the worse recording stream statics quality and occupies less HDD capacity.

Notice : when NVR can not identify the front-end IPC , above recording parameter is not optional, the NVR will be recording according to setting parameters of "main stream" Of front-end IPC

| /////             | //////      | Re     | cord Plan             | 11.111    |        |
|-------------------|-------------|--------|-----------------------|-----------|--------|
| Channel<br>Length | 1 -<br>60 m | Redund | ancy                  | Sec.      |        |
| Week              | Thu -       |        | nual O Stop<br>Regula | ar Detect |        |
| Period 1          | 00:00 -     | 24:00  |                       |           |        |
| Period 2          | 00:00 -     | 24:00  |                       |           |        |
| Period 3          | 00:00 -     | 24:00  |                       |           |        |
| Period 4          | 00:00 -     | 24:00  |                       |           |        |
|                   |             |        |                       |           |        |
|                   |             |        |                       |           |        |
|                   |             |        |                       |           |        |
|                   |             |        |                       |           |        |
|                   |             |        |                       |           |        |
|                   |             |        |                       |           |        |
|                   |             |        |                       |           |        |
|                   |             |        | Advanced              | ок        | Cancel |

Recording plan: Set NVR's recording plan

Picture 4.4 Recording Plan

**Channel:** Choose the corresponding channel number to set the channel. Choose the all option to set the entire channels.

- **Redundancy:** Choose the redundancy function option to implement the file double backup function. Double backup is writing the video files in two hard disks. When you do the double backup, make sure that there are two hard disks installed. One is read-write disk and the other is redundant disk.
- Length: Set the time length of each video file. 60minutes is default value (A maximum of 120 minutes).

Pre Record: Record 1-30 seconds before the action. (Time length is decided by the code stream)

Mode: Set video state: configuration, all or stop.

- Schedule: Record according to the set video type (common, detection and alarm)and time section.
- **Manual:** after choosing manual button, the related channel will carry common recording whatever state the current channel is.
- Stop: Click the stop button and the according channel stops recording no matter the channel

in any state.

Week: set (Monday to Sunday) or full week to record, it will just record in set days

**Period:** Set the time section of common recording, the recording will start only in the set range. **Recording type:** Set recording type: regular, detection or alarm.

Regular: Perform the regular recording in the set time section. The video file type is

"R".

**Detect:** Trigger the "motion detect", "camera mask" or "video loss" signal. When above alarm is set as opening recording, the "detection recording" state is on. The video file type is "M".

**Alarm:** Trigger the external alarm signal in the set time section. When above alarm is set as opening recording, the "detection recording" state is on. The video file type is "A".

Note: related alarm function setting, pls refer 4.4 alarm function to have detailed setting ways

#### 4.3Network

| Main Menu |          |   |        |  |       |      |      |      |      |         |
|-----------|----------|---|--------|--|-------|------|------|------|------|---------|
|           |          |   |        |  |       |      | DVR  |      |      | Ö       |
| General   | Record   | N | etwork |  | Alarn | n    | Sw   | itch | S    | ystem   |
|           |          |   |        |  |       |      |      |      |      |         |
| Netw      | orking   |   |        |  | St    | atic | IP   |      |      |         |
| IP A      | ddress   |   | 192    |  | 168   |      | 1    |      | 37   |         |
| Subn      | et Mask  |   | 255    |  | 255   |      | 255  |      | 0    |         |
| Gat       | teway    |   | 192    |  | 168   |      | 1    |      | 1    |         |
| Prima     | iry DNS  |   | 8      |  | 8     |      | 8    |      | 8    |         |
| Second    | dary DNS |   | 202    |  | 101   |      | 172  |      | 35   |         |
| Med       | ia Port  |   |        |  |       | 345  | 67   |      |      |         |
| НТТ       | P Port   |   |        |  |       | 8(   | )    |      |      |         |
| Net       | Server   |   |        |  |       | •    | -    |      |      |         |
|           |          |   |        |  |       |      |      |      |      |         |
|           |          |   |        |  |       |      |      |      |      |         |
|           |          |   |        |  | ОК    |      | Cano | el   | Appl | ication |
|           |          |   |        |  |       |      |      |      |      |         |

Picture 4.5 network setup

Net Link Mod: Set automatically gets or manually enters IP address

**IP address:** Set the IP address.

Subnet Mask: Set the subnet mask code.

Gateway: Set the default gateway.

Primary DNS: Set Preferred DNS

Secondary DNS: Set spare DNS

Media port: Set port for recording network transmission

HTTP port: Set HTTP Port

**Net Service:** set all network service. Pls refer 4.3.1 network service to have detailed setting ways.

#### 4.3.1 Net Service

Advanced network functions on the configuration, double-click the Net Service button to enter the Picture 4.6 interface, first select the Network Services entry and click the Settings button, or double-click the service parameter configuration items.

|                                                                                                    | NetService                                                                                                    | × |
|----------------------------------------------------------------------------------------------------|----------------------------------------------------------------------------------------------------|---|
| Net Server<br>PPPoE<br>NTP<br>EMAIL<br>IP FILTER<br>DDNS<br>FTP<br>ARSP<br>Wireless Config<br>Mobile Monitor<br>UPNP<br>Wifi<br>RTSP<br>Cloud | Net Server Info<br>1:<br>0: time.windows.com:10<br>0: smtp.gmail.com:465<br>0: :0 :0<br>DDNS Set Invalid<br>0: FTP<br>Not enabled<br>1: ViewEasyV2:34600<br>0<br>Not enabled<br>1: 554<br>Enable: av104d7cb5 |   |
|                                                                                                    | Set OK Cancel                                                                                                    |   |

Picture 4.6 network service

[PPPoE setup]

|                                               | PPPoE     |
|-----------------------------------------------|-----------|
| Enable<br>User Name<br>Password<br>IP Address |           |
|                                               | OK Cancel |

#### Picture 4.7 PPPOE

Input the user name and password that ISP (Internet service provider) provides. After saving it reboot up your system. Then the DVR will build a network connection based on PPPoE. The IP address will change into dynamic IP address after above operation is well done.

Operation: After PPPoE dialing successfully look up the IP address in the IP address and obtain the current IP address. Then use this IP address to visit the DVR through user port. [NTP setup]

|               | NTP              |        |
|---------------|------------------|--------|
| Enable        | <b>V</b>         |        |
| Server IP     | time.windows.com |        |
| Port          | 123              |        |
| Time Zone     | GMT+08:00        | -      |
| Update Period | 10               | min    |
|               |                  |        |
|               |                  |        |
|               | ОК               | Cancel |

Picture 4.8 NTP

Server IP: Enter the NTP server address..

Port: Default: 123. You can set the port according to NTP server.

**Time zone**: London GMT+0 Berlin GMT +1 Cairo GMT +2 Moscow GMT +3 New Delhi GMT +5 Bangkok GMT +7 Hong Kong Beijing GMT +8 Tokyo GMT +9 Sydney GMT +10 Hawaii GMT-10 Alaska GMT-9 Pacific time GMT-8 American mountain time GMT-7 American mid time GMT-6 American eastern time GMT-5 Atlantic time GMT-4 Brazil GMT-3 Atlantic mid time GMT-2.

**Update Period**: The same with the NTP server check interval. Default: 10minutes.

#### [EMAIL setup]

If the alarm is turned on or the alarm linkage photos are taken, send an email about the alarm information and the photos to appointed address.

|                       | EMAIL          | X   |
|-----------------------|----------------|-----|
| Enable<br>SMTP Server | smtp.gmail.com |     |
| Need SSL              | 405            |     |
| Password<br>Sender    |                |     |
| Receiver              |                |     |
| Title                 | Alarm Message  |     |
|                       | OK Can         | cel |

Picture 4.9 EMAIL

**SMTP server**: for example, SMTP server address of 126 email is: smtp.126.com.

**Port:** Email server port number.

Need SSL: Decide whether using Secure Socket Layer protocol to login.

User Name: Apply the email server user name.

**Password:** Input the password corresponding to the user.

Sender: Set the email sender address.

**Receiver:** Send the email to appointed receivers when the alarm is turned on. You can set three receivers at most, and each receiver separate by ";" (Semicolon + Space), receiver and sender can use same email.

Title: The subject of the message, you can set your own.

# [IP FILTER]

When choosing the white list, only the listed IP address can connect the NVR.,Without listed IP address can not connect the NVR.

**Note:** When the same IP address is in the white and black list at the same time, the black list precedence is higher.

|                           | IP FILTER        |
|---------------------------|------------------|
| Enable<br>Restricted Type | ✔<br>Blacklist   |
| 0.0.0                     | . 0 Add          |
| 0 Banned IP               |                  |
|                           |                  |
|                           |                  |
|                           |                  |
|                           |                  |
|                           |                  |
|                           |                  |
|                           | Delete OK Cancel |
|                           |                  |

Picture 4.10 IP purview

[DDNS]

| 111111                                                      | DDNS                  |
|-------------------------------------------------------------|-----------------------|
| DDNS Type<br>Enable<br>Domain Name<br>User Name<br>Password | CN99<br>vour.3322.org |
|                                                             | OK Cancel             |

Picture 4.11DDNS

**DDNS Type:** choose DDNS supplier

**Domain name:** Provide the domain name registered by DDNS.

User name: Provide the account registered by DDNS.

**Password:** Provide the password registered by DDNS.

When the DDNS is successfully configured and start, you can connect the domain name in the IE address column to visit.

# Note: The DNS setup must be configured correctly in the network setup.

#### 【FTP】

FTP used when there get alarm, or alarm linkage to recording, snap pictures, you can specify the FTP server to upload video and capture specific images.

|                     | //////F1              | P             | $\square$ |
|---------------------|-----------------------|---------------|-----------|
| Enable<br>Server IP | <mark>√</mark><br>FTP |               |           |
| Port                | 21                    | ]             |           |
| User Name           |                       |               |           |
| Password            |                       | 🗍 🗆 Anonymous |           |
| Max File Le         | ngth 128              | MB            |           |
| DirName             |                       |               |           |
|                     |                       |               |           |
|                     |                       |               |           |
|                     |                       |               |           |
|                     |                       | ОК            | Cancel    |

Picture 4.12 FTP

**Enable:** Select  $\Box$ , enable the FTP function.

Server IP: FTP server's IP address

Port: FTP port, default port 21.

**User name:** Permission to log FTP user name.

Password: User's password.

Max File Length: Upload files for each package the max length, default is 128M.

**Dir Name:** Upload file directory.

#### [ARSP]

After enable this function, when login ARSP server and choose "login by device", you just need to enter MAC to do remote network viewing. No need to apply domain name

Note 1: MAC can be got in "desktop shortcut menu"  $\rightarrow$  "info"  $\rightarrow$  "version"

Note 2: after setting ARSP, also need to do relative port forward setting (it can be done in router, to realize by enabling DMZ function and directing to this device, or by setting port forward manually, also

|               | ARSP         |           |
|---------------|--------------|-----------|
| Туре          | DNS -        | •         |
| Enable        | ✓            |           |
| Server IP     | www.dvrcente | r.com     |
| TCP Port      | 15000        |           |
| HTTP Port     | 80           |           |
| User Name     | None         |           |
| Password      |              |           |
| Update Period | 5            | min       |
|               |              |           |
|               |              | OK Cancel |

can enable router and UPNP function synchronously to realize port forward)

Picture 4.13 ARSP

**Enable:** select , enable the ARSP function.

Type: Default type is DNS

Server IP: set default server address

Port: device service default port: 15000.

**User name:** Enter the ARSP server registered user name.

**Password:** enter user's password.

**Update Period:** Synchronize with ARSP server time, default: 5 minute.

#### [Wireless config]

Dial-up Internet access through 3G card to realize the client access device, the device configuration (Note: only for some models)

|                                                                       | Wireless Config                      |
|-----------------------------------------------------------------------|--------------------------------------|
| Enable<br>Type<br>Wireless AP<br>Dial Number<br>User Name<br>Password | AUTO<br>CMNET<br>*99#<br>ctnet@mycdm |
| IP Address                                                            | 0.0.0.0.0<br>OK Cancel               |

Picture 4.14 Wireless config

**Enable:** Select  $\Box$ , enable the Wireless function.

**Type:** Dial type, the default auto.

Wireless AP: 3G access point, the default OK.

Dial Number: 3G dial-up number, the default OK

User Name: Dial-up of 3G User Name.

Password: Dial-up user's password.

IP Address: Dial-up IP address number obtained.

[Mobile monitor]

Via mobile devices, realize the equipment monitoring and other related operations of the device

|      | Mobile Monitor |
|------|----------------|
| View | EasyV2         |
| Port | 34600          |
|      | OK Cancel      |

Picture 4.15 Mobile monitor

**Enable:** Select , enable the Mobile phone function.

Port: Port for mobile phone view, need mapping the port on Router.

# [UPNP]

UPNP protocol will be automatic port forwarding on the Router, before use this feature, make sure UPNP feature is enabled on the router.

| 111111                                                | UPNP                      | /////       |        |
|-------------------------------------------------------|---------------------------|-------------|--------|
| <b>Enable</b><br>HTTP Port<br>TCP Port<br>Mobile Port | ✓<br>0<br>0               | ]<br>]<br>] |        |
| Make sure l<br>.before usin                           | JPNP is running<br>a this | on router   |        |
|                                                       | <b>5</b>                  |             |        |
|                                                       |                           | ок          | Cancel |
|                                                       |                           |             |        |

Picture 4.16 UPNP

**Enable:** Select, enable the Mobile phone function.

HTTP Port: Need to add the port number while browsing by IE

TCP Port: While use the client software to monitor, required by the port number

Mobile Port: Mobile phone monitoring through the port number

# 【Wi-Fi】

Connect to wireless router by wireless module. View the device with IP under the condition that NVR has been connected to WIFI module.

|             | Wifi                  |
|-------------|-----------------------|
| SSID        | Authentication Signal |
|             | Search                |
| Enable      | 🔽 DHCP Enable 🗌       |
| SSID        | 11n-AP                |
| Password    |                       |
| IP Address  | 192 . 168 . 1 . 12    |
| Subnet Mask | 255 . 255 . 255 . 0   |
| Gateway     | 192 . 168 . 1 . 1     |
|             | OK Cancel             |

Picture 4.17 Wi-Fi

Search: Click "search" button to get available wireless network.

**Enable:** Select , enable the Wi-Fi function

SSID: name of wireless LAN automatically fit the connected wireless device

Password: wireless network password

IP address: Set the IP address.

:

Subnet mask: Set the subnet mask code.

Gateway: Set the default gateway.

RTSP :With streaming media player access through "URL" to see the image of the equipment

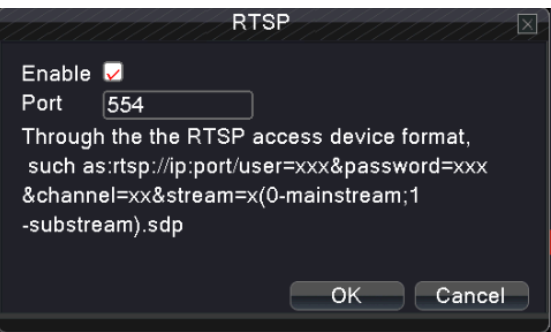

Pitcure 4.18 RTSP

#### The method of creating a "URT"

For

Example

rtsp://10.6.3.57:554/user=admin&password=&channel=1&stream=0.sdp?

10.6.3.57 Connected ip of the equipment

:554This is RTSP service Port, can change from the network service of the equipment

user=admin login user name password= blank channel=1 The first channel stream=0.sdp? Main stream

[Cloud services]

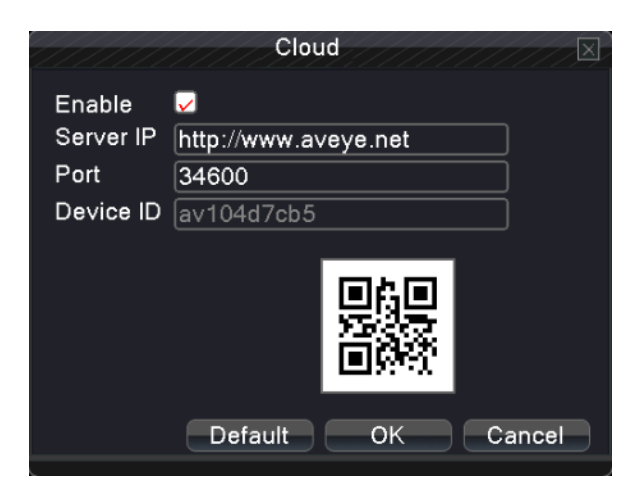

picture 4.19Cloud service

**Enabled** : Select , set then start the cloud access function Service Address: Cloud access address Port:servicer port. Equipment ID: Cloud service serial number

QR code: Cloud service serial QR code

# 4.4 Alarm

Alarm functions include: Motion Detect, Video Blind, Video Loss, Alarm Input, Alarm Output and Abnormality.

| Main Menu                                 |                                                       |           |                            |                      |        |  |
|-------------------------------------------|-------------------------------------------------------|-----------|----------------------------|----------------------|--------|--|
|                                           |                                                       | <b>@7</b> |                            | DVR                  | Ö      |  |
| General                                   | Record                                                | Network   | Alarm                      | Switch               | System |  |
| Motion<br>Video<br>Alarm<br>Alarm<br>Abno | Detect<br>Blind<br>Loss<br>Input<br>Output<br>rmality |           | ,<br>,<br>,<br>,<br>,<br>, | >><br>>><br>>><br>>> |        |  |
|                                           |                                                       |           |                            |                      | Exit   |  |

Picture 4.20 Alarm

# 4.4.1 Motion Detect

When system detects the motion signal that reaches the set sensitivity, the motion detect alarm is on and the linkage function is turned on.

Note: click advanced button can back to upper page, to display surveillance screen, copy, default, recording setup

|                                                                                              |                                            | Motion Dete                                                                | ect                                                    |
|----------------------------------------------------------------------------------------------|--------------------------------------------|----------------------------------------------------------------------------|--------------------------------------------------------|
| Channel<br>Sensitivity                                                                       | 1 ▼<br>Middle ▼                            | Enable<br>Region                                                           | . <mark>∨</mark><br>Set                                |
| Period<br>Alarm Output<br>Record Channel<br>Tour<br>PTZ Activation<br>Show Message<br>Buzzer | Set<br>12345<br>12345<br>(2345<br>Set<br>0 | Interval<br>Delay<br>678910<br>678910<br>Delay<br>Send Email<br>FTP upload | 1 Sec.<br>10 Sec.<br>113444<br>10 Sec.<br>10 Sec.<br>1 |
|                                                                                              |                                            | Adv                                                                        | vanced OK Cancel                                       |

Picture 4.21 motion detect

Channel: Choose the set motion detect channel.

**Enable:**  $\square$  means that the motion detect function is on.

**Period:** Trigger the motion detect signal in the set time section. You can set according to week or set uniformly. Each day is divided into four time sections. ☑ means the set is valid.

| [[]]]]]] | Set                    |  |
|----------|------------------------|--|
|          |                        |  |
| Friday   |                        |  |
| 00:00    | - 24:00                |  |
| 00:00    | - 24:00                |  |
|          | 0 3 6 9 12 15 18 21 24 |  |
| Sun      |                        |  |
| Mon      |                        |  |
| Tue      |                        |  |
| Wed      |                        |  |
| Thu      |                        |  |
| Fri      |                        |  |
| Sat      |                        |  |
|          |                        |  |
|          |                        |  |
|          |                        |  |
|          |                        |  |
|          |                        |  |
|          |                        |  |
|          | OK Cancel              |  |
|          |                        |  |

Picture 4.22Make/cancel defence time quantum

- **Interval:** Only one alarm signal is turned on even there are several motion detect signals in the set interval.
- Alarm output: Start the external equipment of corresponding linkage alarm when the motion detect alarm is turned on.
- **Delay:** Delay a few moments and stop when the alarm state is turned off. The range is 10~300 seconds.
- **Record channel:** Choose the recording channel (multiple option supportive). Trigger the video signal when the alarm is turned on.

Note: Set in the "main menu"  $\rightarrow$  "record"  $\rightarrow$  "record plan" and perform the linkage recording. And set "desktop shortcut menu"  $\rightarrow$  "record mode" to be configured, motion detect linkage recording can work

**Tour:** choose the recording channel (multiple option supportive), which will tour preview with single screen when have alarm signal

[PTZ activation] Set the PTZ linkage when the alarm is turned on. As Picture 4.23

Note: using PTZ linkage, need to set preset, cruise between points and scan etc. parameters in "desktop shortcut menu"  $\rightarrow$  "PTZ control"  $\rightarrow$  "setting".

| PTZ Activation |      |     |        |      |          |  |
|----------------|------|-----|--------|------|----------|--|
| CAM 1          | Nono |     | CAMO   | Nono |          |  |
| CAIVIT         | None |     |        | None |          |  |
| CAM 3          | None | - 0 |        | None | <u> </u> |  |
| CAM 5          | None | - 0 | CAM 6  | None | - 0      |  |
| CAM 7          | None | - 0 | CAM 8  | None | - 0      |  |
| CAM 9          | None | - 0 | CAM 10 | None | - 0      |  |
| CAM 11         | None | - 0 | CAM 12 | None | - 0      |  |
| CAM 13         | None | - 0 | CAM 14 | None | - 0      |  |
| CAM 15         | None | - 0 | CAM 16 | None | - 0      |  |
|                |      |     |        |      |          |  |
|                |      |     |        |      |          |  |
|                |      |     |        | ОК   | Cancel   |  |
|                |      |     |        |      |          |  |

Picture 4.23 PTZ activation

**Delay:** After alarm stop, the extended period of time to stop alarm recording, the range is 10~300 seconds.

**Show Message:** Select , means Pop the alarm information dialog box in the local host computer screen.

**Send Email:** I means sending an email to user when the alarm is turned on.

Note: if sending email, need to do relative setting in "main menu"  $\rightarrow$  "network setting"  $\rightarrow$  "network service"

**Buzzer:** Select, means when Alarm occurs, the equipment issue "Didi" the sounds of two long ring. **FTP upload:** Select, means Alarm occurred while sending alarm events to the FTP server. **Note: if FTP sending, need to do relative setting in "main menu"**  $\rightarrow$  "**network"**  $\rightarrow$  "**net service**" Advanced function: Click the advanced button can return to the previous page table, display monitor

4.4.2 Video Blind

When the video image is influenced by outer environment or bad brightness and reaches the set sensitive parameter, the video blind function is turned on and the linkage function is turned on.

Note: need open the IPC video blind function first , and make sure IPC well connected with NVR. before open the video blind function .

|                                          |                       | Video Blind                 |                                           |   |        |
|------------------------------------------|-----------------------|-----------------------------|-------------------------------------------|---|--------|
| Channel<br>Sensitivity                   | 1<br>Middle           | Enable                      |                                           |   |        |
| Period                                   | Set                   |                             |                                           |   |        |
| Alarm Output                             | 1                     | Delay                       | 10 Sec.                                   |   |        |
| Record Channel<br>Tour<br>PTZ Activation | 12345<br>12345<br>Set | 678910)<br>678910)<br>Delay | 11213121312<br>111213121313<br>110   Sec. |   |        |
| Show Message                             |                       | Send Email                  |                                           |   |        |
| Buzzer                                   | 0                     | FTP upload                  | 0                                         |   |        |
|                                          |                       |                             |                                           |   |        |
|                                          |                       |                             |                                           |   |        |
|                                          |                       |                             |                                           |   |        |
|                                          |                       |                             |                                           |   |        |
|                                          |                       |                             |                                           |   |        |
|                                          |                       | Adv                         | anced C                                   | Ж | Cancel |

Picture 4.24 Video Blind

Set method: refer to Chapter 4.4.1. Motion Detect

image and the function of copy, paste and defaulted .

# 4.4.3 Video Loss

When the equipment can not obtain the channel video signal, the video loss alarm is turned on and the linkage function is turned on.

|                                          |                   | Video Los                         | 8////////////////////////////////////// | X      |
|------------------------------------------|-------------------|-----------------------------------|-----------------------------------------|--------|
| Channel                                  | 1                 | Enable                            |                                         |        |
| Period<br>Alarm Output<br>Record Channel | Set<br>1<br>12345 | Delay<br>6(7)8(9)10               | 10_Sec.<br>11213141316                  |        |
| PTZ Activation<br>Show Message<br>Buzzer | Set               | Delay<br>Send Email<br>FTP upload | 10_Sec.                                 |        |
|                                          |                   |                                   |                                         |        |
|                                          |                   | Adv                               | anced) OK                               | Cancel |

Picture 4.25 video loss

#### Set method: refer to Chapter 4.4.1. Motion Detect

#### 4.4.4 Alarm input

When the equipment obtains the external alarm signal, the alarm function is turned on.

|                                                                                              | /////////////////////////////////////// | Alarm Inpu                                                                                    | ut                                                                       |
|----------------------------------------------------------------------------------------------|-----------------------------------------|-----------------------------------------------------------------------------------------------|--------------------------------------------------------------------------|
| Alarm In<br>Type                                                                             | 1<br>Normal O <sub>I</sub> •            | Enable                                                                                        |                                                                          |
| Period<br>Alarm Output<br>Record Channel<br>Tour<br>PTZ Activation<br>Show Message<br>Buzzer | Set<br>1<br>12345<br>12345<br>Set<br>0  | Interval<br>Delay<br>(6)7)89(10)<br>(6)7)89(10)<br>Delay<br>Delay<br>Send Email<br>FTP upload | 1 Sec.<br>10 Sec.<br>112744769<br>112744769<br>112744769<br>10 Sec.<br>0 |
|                                                                                              |                                         | Adv                                                                                           | ranced OK Cancel                                                         |

Picture 4.26 alarm input

#### Set method: refer to Chapter 4.4.1. Motion Detect

#### 4.4.5 Alarm output

Control alarm output state of all channels

|                                                         | Alarm C              | Output      |        |
|---------------------------------------------------------|----------------------|-------------|--------|
| Alarm Type<br>Configuration<br>Manual<br>Stop<br>Status | <b>All</b><br>0<br>0 | 1<br>0<br>0 |        |
|                                                         |                      | ок          | Cancel |

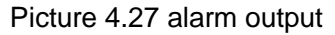

**Configuration:** Alarm is on according to the configuration.

Manual: whatever state it is, the relative channel output alarm signal after choosing manual button

**Stop:** Click the stop button and the according channel stops alarming no matter the channel in any state.

Status: 🔽 means this channel has alarm output, otherwise without.

#### 4.4.6 Abnormality

It will buzz and appear screen prompts once no disk, HDD wrong, no disk space, network cut, IP conflict etc. happens, which is convenient for customers to know DVR abnormality.

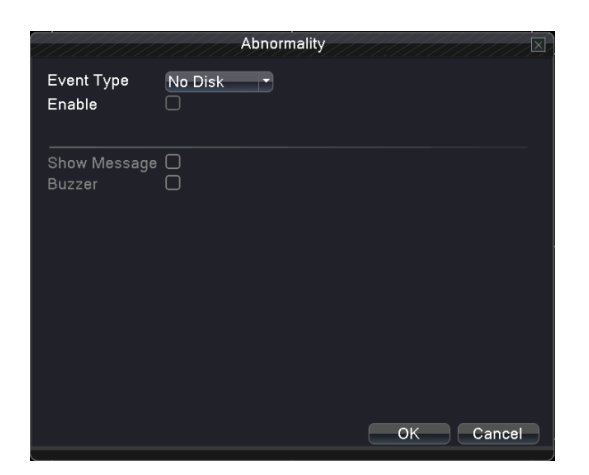

Picture 4.28 Abnormality

Event Type: Choose abnormality type, support five matters
Enable: Select, enable these three settings
Less than: this item can be set only when matter type choose no disk space, set percent (1-99). When HDD space reach this setting limitation, DVR will have cue as following two ways:
Show Message: Show message: pop up message frame on DVR screen
Buzzer: DVR will buzz when alarm occurs

# 4.5 Switch (Some model without this function)

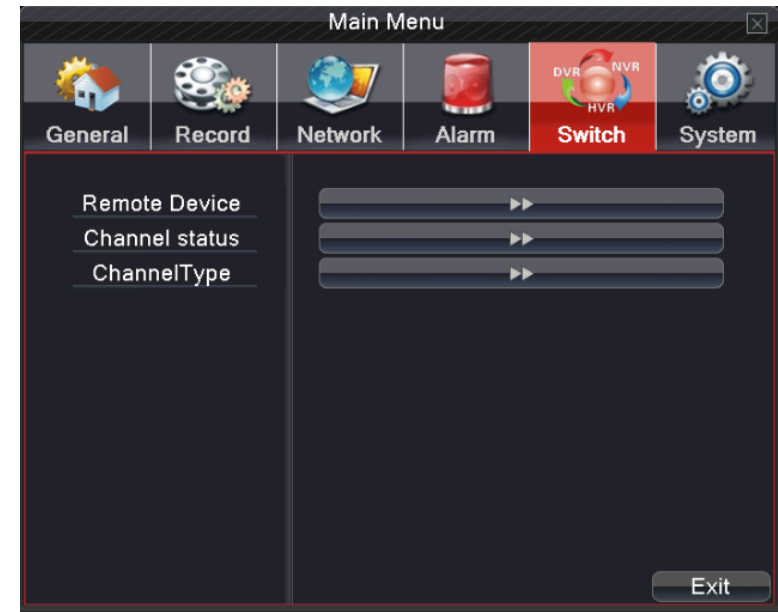

Customers can switch channel type according to their demands

Picture 4.29 Switch

# Note 1: Different models have different channel type.

# 2: If needn't please don't switch channel type

# 4.5.1 【Channel Type】

Switch channel type(the following NVR mode for example) Operating process as below:

1. Choose "Main Menu" → "Switch" → "Channel type"

 In channel type list, there are many channel type combination ways available (as picture 4.30); In digital channels, the numbers under resolutions means the maximum IP camera or other network device channels which can be connected under that resolution. Customers can choose any of the combination according to their demands. Click "OK" to finish channel type shift (needs restart when shifting)

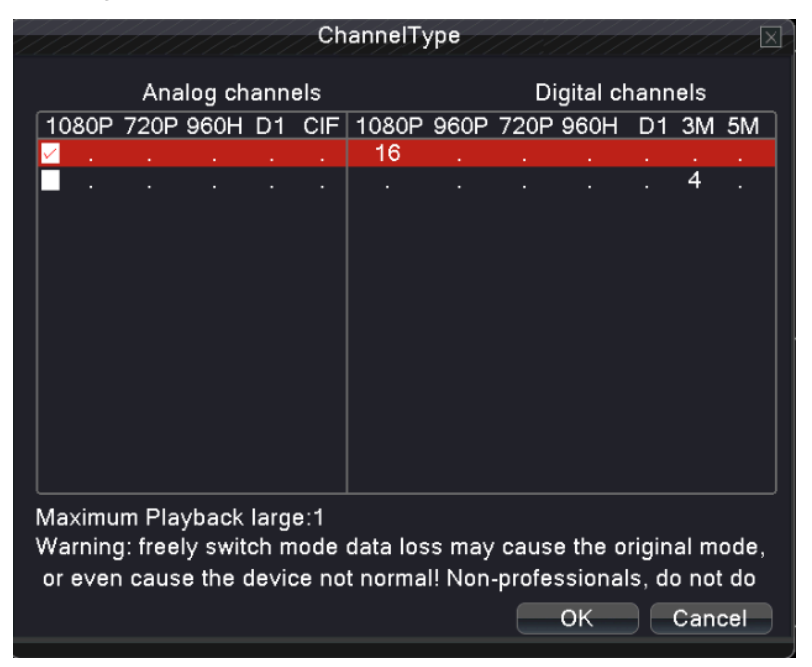

Picture 4.30 Channel type

# 4.5.2 [Remote Device]

Used to bind signals of the channels which video input type is digital network HD signal, As picture 4.31.

| Remote Device                       | $\square$      |
|-------------------------------------|----------------|
| Online Equipment                    |                |
|                                     |                |
| 1 IP Address Port Protocol Add Edi  | t MA           |
| 1   192.168.1.11 34567 NETIP + 🖊    | 00:12:12:      |
|                                     |                |
|                                     |                |
|                                     |                |
|                                     |                |
|                                     |                |
|                                     |                |
| Protocol -All Search Add            | Quick Add      |
|                                     |                |
|                                     |                |
| 14 Channel IP Address Protocol Edit | Delete De      |
| 1 1 192.168.1.8 NETIP 🖊             | × =            |
| 2 🗌 2 192.168.1.52 NETIP 🖊          | ×              |
| 3 🖸 3 192.168.1.44 NETIP 🖊          | ×              |
| 4 🗖 4 192.168.1.95 NETIP 🖊          | ×              |
| 5 🚺 5 192.168.1.94 NETIP 🖊          | ×              |
|                                     | <u> </u>       |
| Manual Add Delete                   | Channel status |
|                                     | onannor statas |
|                                     | Close          |

Picture 4.31 Remote Device

**Network configuration list:** click search then shows that have added all network device name, type, IP address, remote channel information to that channel.

**Protocol:** Use ONVIF&NETIP protocol searching IP device on LAN.

Search: Search IP Device on LAN.

- Add: add new IP device for this NVR channel, there are 3 ways for adding IP address;
  - a. Click" in any channels to search the IP device and add it
  - b. Click "Add" in "Online Equipment"
  - c. Click "
    "
    "
    "
    for related device to add IP device in "Online Equipment"

One key add: automatic add device by LAN IP, the ip address priority added by the last digit Modify IP: Change the IP device IP address when it had been searched. as picture (4.32)

| Click""to en           | ter.                                               |                                        |             |           |
|------------------------|----------------------------------------------------|----------------------------------------|-------------|-----------|
|                        | ///////////////////////////////////////            | Modify IP                              | /////       | $\square$ |
| IP .<br>MA<br>Us<br>Pa | Address 192<br>AC 00:1<br>ername adm<br>ssword ••• | . 168 . 1<br>2:12:14:29:o<br>hin<br>●● | . 211<br>ca |           |
|                        |                                                    |                                        | ок          | Cancel    |

Picture 4.32 Modify IP

Added device: display added device at this NVR channel

Manual Add:: manual input a IP device's IP, user name, password, protocol and IP port.

Edit : Click" **C**ick" **C**ick"

|               |                         | Remote access configuration |           |               |  |  |
|---------------|-------------------------|-----------------------------|-----------|---------------|--|--|
| Chan<br>Confi | nel<br>gur. name        | 1<br>Ch01-Cfg01             | Time sync | hronization 🗸 |  |  |
| Devid         | се Туре                 | IPC -                       | Protocol  | NETIP         |  |  |
| Remo          | ote access              | 1                           | Stream    | Main Stream - |  |  |
| Devid         | e address               | 192.168.1.8                 |           |               |  |  |
| Port          |                         | 34567                       |           |               |  |  |
| Userr         | name                    | admin                       | Password  |               |  |  |
| Remo          | ote operatio            | n list                      |           |               |  |  |
| 6             |                         | Туре                        |           | Set           |  |  |
| 1             | Devi                    | ce information              |           |               |  |  |
| 2             | S                       | ystem time                  |           |               |  |  |
| 3             | Re                      | mote reboot                 |           |               |  |  |
| 4             | Re                      | store default               |           |               |  |  |
| 5             | Vi                      | deo encode                  |           |               |  |  |
| 6             | Co                      | olor settings               |           |               |  |  |
|               |                         |                             |           |               |  |  |
|               | Delete Binding OK Close |                             |           |               |  |  |
|               |                         |                             |           |               |  |  |

Picture 4.33 Remote access configuration

Devive informatioin: display remote IP device's system version, release date, series

number.

System Time: Modify remote IP device's time.

Remote restart: can restart remote IP device via local operation

**Default:** Restore remote IP device's parameters.

# Vedio encode:can change IP device's stream,compression,frame rate, quality and so on aspicture (4.34).

Image color: can change remote IP device's color

| 111111111        | Video encode     | [[[]]][[]][[]]] | × |
|------------------|------------------|-----------------|---|
| Stream           | Main Stream      | -               |   |
| Compression      | H.264            |                 |   |
| Resolution       | 1080P(1920×1080) |                 |   |
| Frame Rate(FPS)  | 25               |                 |   |
| Quality          | highest          |                 |   |
| Bit Rate(Kb/S)   | 8192             |                 |   |
| l Frame Interval | 2                |                 |   |
|                  |                  |                 |   |
|                  |                  |                 |   |
|                  |                  |                 |   |
|                  |                  |                 |   |
|                  |                  |                 |   |
|                  |                  |                 |   |
|                  |                  |                 |   |
|                  |                  |                 |   |
|                  | Applicati        | on OK Cancel    |   |
|                  |                  |                 |   |

Picture 4.34 Vedio encode

Delete: Click "Delete" or click "

" to make IPC unbinding with the selected channel.

**4.5.3** [Channel status] Show the maximum resolution of all digital channels, connected signal resolution and connection status.

| //////  | Channel status  |                 |               |  |  |  |
|---------|-----------------|-----------------|---------------|--|--|--|
| Channel | Max. resolution | This Resolution | Connection St |  |  |  |
| D01     | 1080P           | 1080P           | Connected     |  |  |  |
| D02     | 1080P           | 960P            | Connected     |  |  |  |
| D03     | 1080P           | 720P            | Connected     |  |  |  |
| D04     | 1080P           | Unknown         | Not configure |  |  |  |
| D05     | 1080P           | Unknown         | Not configure |  |  |  |
| D06     | 1080P           | Unknown         | Not configure |  |  |  |
| D07     | 1080P           | Unknown         | Not configure |  |  |  |
| D08     | 1080P           | Unknown         | Not configure |  |  |  |
| D09     | 1080P           | Unknown         | Not configure |  |  |  |
| D10     | 1080P           | Unknown         | Not configure |  |  |  |
| D11     | 1080P           | Unknown         | Not configure |  |  |  |
| D12     | 1080P           | Unknown         | Not configure |  |  |  |
| D13     | 1080P           | Unknown         | Not configure |  |  |  |
| D14     | 1080P           | Unknown         | Not configure |  |  |  |
| D15     | 1080P           | Unknown         | Not configure |  |  |  |
| D16     | 1080P           | Unknown         | Not configure |  |  |  |
|         |                 |                 |               |  |  |  |
|         |                 |                 |               |  |  |  |
|         |                 |                 | Close         |  |  |  |

Picture 4.35 channel status

**Note**: binding the digital signal of channel, please ensure that the IP device resolution less or equal this digital channel maximum resolution, otherwise it can not view the IP device's image.

Channel configuration: change IP device's configuration.

#### 4.6 System management

Set the system parameters such as HDD Manage, PTZ Config, GUI Display, Backup, Account, Device Info, Restore, Auto Maintain, Upgrade and Import/Export.

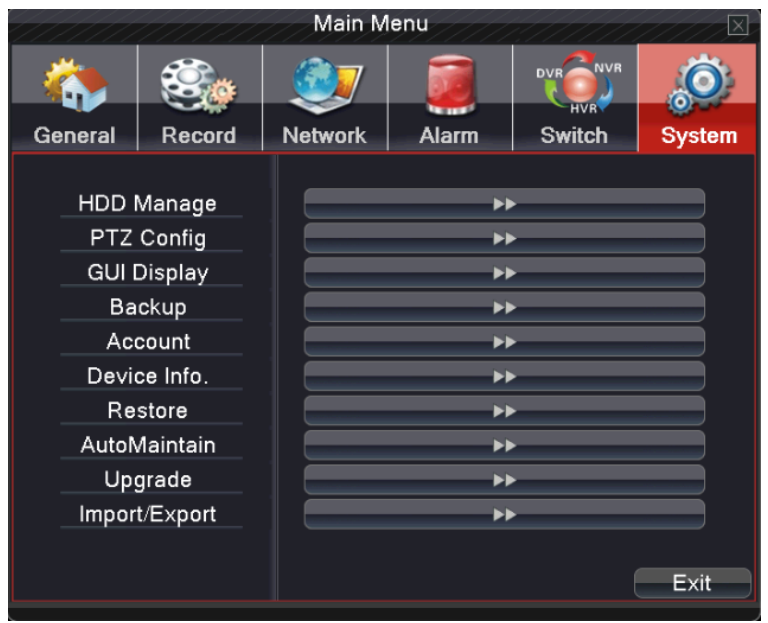

Picture 4.36 System Management

#### 4.6.1 HDD Management

Configure and manage the hard disk.

The menu displays current hard disk information: hard disk number, input port, type, status and overall capability.

The HDD operation include: setup the write-read disk, read-only disk, redundant disk, hard disk format, resume default. Choose the hard disk and click the right function button to execute.

Read/Write: The equipment can read data and write data.

Read only: The equipment can read data but can not write data.

Redundant: Double backup the video files in the write-read disk.

Format Disk: All statics lose after format disk

| / |   |                | HDI                | ) Manage         | 111.11. |             | Ø |
|---|---|----------------|--------------------|------------------|---------|-------------|---|
|   | 1 | HDD No.<br>1-1 | Type<br>Read/Write | Status<br>Normal | DiskSpa | Read/Write  |   |
|   |   |                |                    |                  |         | Read only   |   |
|   |   |                |                    |                  |         | Redundant   |   |
|   |   |                |                    |                  |         | Format Disk |   |
|   |   |                |                    |                  |         | Recover     |   |
|   |   |                |                    |                  |         | Partition   |   |
|   |   |                |                    |                  |         |             |   |
|   |   |                |                    |                  |         |             |   |
|   |   |                |                    |                  |         |             |   |
|   |   |                |                    |                  |         |             |   |
|   |   | I              |                    |                  |         |             |   |
|   |   |                |                    |                  |         |             |   |
|   |   |                |                    |                  |         | Cancel      |   |

Picture 4.37 HDD Manage

# 4.6.2 PTZ Config

|           |        | PTZ Config |           |
|-----------|--------|------------|-----------|
| Protocol  | NONE - |            |           |
| Address   | 1      |            |           |
| Baudrate  | 9600 - |            |           |
| Data Bits | 8 -    |            |           |
| Stop Bits | 1      |            |           |
| Parity    | None 👻 |            |           |
|           |        |            |           |
|           |        |            |           |
|           |        |            |           |
|           |        |            |           |
|           |        |            |           |
|           |        |            |           |
|           |        |            |           |
|           |        |            |           |
|           |        |            | OK Cancel |
|           |        |            |           |

Picture 4.38 PTZ Config

**Channel:** Choose the dome camera input channel.

Protocol: Choose the corresponding dome protocol. (PELCOD as an example)

Address: Set as the corresponding dome address. Default: 1.

**Baud rate:** Choose the corresponding dome baud rate length. You can control the PTZ and camera. Default: 115200.

Date bit: Include 5-8 options. Default: 8.

Stop bit: Include 2 options. Default: 1.

Check: Include odd check, even check, sign check, blank check. Default: void.

Note: parameters of protocol, address, baud rate should be consistent with relative PTZ or dome. Or PTZ and dome can be controlled.

#### 4.6.3 GUI Display

**(output display)** setting the information in local preview: including time title, channel title.

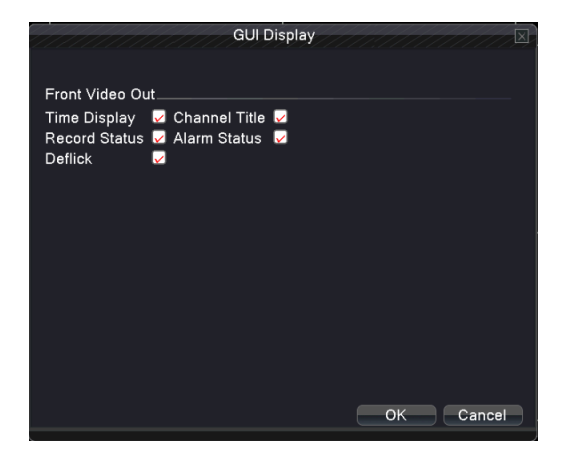

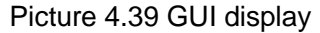

**Time title:** I means the selective state. Display the system data and time in the surveillance window.

**Channel title:** I means the selective state. Display the system channel number in the surveillance window.

- **Recording status:** I means the selective state. Display the system recording status in the surveillance window.
- Alarm status: window.

**Deflick:** select , enable this function.

#### 4.6.4 Backup

You can backup the video files to external storage through setup.

Note: The storage must be installed before the file backup. If the backup is terminated, the already copy files can be playback individually. If the backup is stop midway, the already copy files also can be playback individually.

| / |   |                                | Backup                          |                                                            | ] |
|---|---|--------------------------------|---------------------------------|------------------------------------------------------------|---|
|   | 1 | Name(Type)<br>✓ sdb1(USB DISK) | Remain/Total<br>1.01 GB/7.12 GB | Device S Detect<br>Null Backup<br>Burning<br>Erase<br>Stop |   |
|   |   |                                |                                 | Cancel                                                     |   |

Picture 4.40 Backup

**Detect:** Detect the storage connected with the DVR such as hard disk or universal disk.

**Backup:** Click "backup" button and the dialog box is popped up as picture 4.41. You can choose the backup file according to the type, channel and time.

Erase: Choose the file to delete and click erasure to delete the file.

**Stop:** Stop the backup.

|            | Backup                                       |
|------------|----------------------------------------------|
| Туре       | All • Read/Write •                           |
| Channel    | 1 *                                          |
| Start Time | 2014 - 09 - 25 00: 00: 00 Remove             |
| End Time   | 🗾 2014 - 09- 25 17: 44: 32 📃 🗌 Add           |
| 24 🗌 Ch    | annel File Name Length                       |
| 1 🖌 01     | 2014-09-25/00.00.00-00.00.01[R].h264 410.00  |
| 2 🗹 01     | 2014-09-25/00.00.01-01.00.03[R].h264 1.18 GE |
| 3 🔽 01     | 2014-09-25/01.00.03-02.00.01[R].h264 1.20 Gt |
| 4 🗹 01     | 2014-09-25/02.00.01-03.00.02[R].h264 1.24 G  |
| 5 🖌 01     | 2014-09-25/03.00.02-04.00.01[R].h264 1.24 GE |
| 6 🗹 01     | 2014-09-25/04.00.01-05.00.03[R].h264 1.24 GE |
| 7 🖌 01     | 2014-09-25/05.00.03-06.00.03[R].h264 1.22 GE |
| 8 🗹 01     | 2014-09-25/06.00.03-07.00.00[R].h264 1.52 GE |
| 9 🗹 01     | 2014-09-25/07.00.00-07.37.11[R].h264 851.62  |
| 10 🔽 01    | 2014-09-25/07.37.18-08.38.16[R].h264 1.61 GE |
| Required/F | Remaining:21.12 GB/1.86 GB                   |
|            | Backup format H264   Start Cancel            |

Picture 4.41 Backup

Remove: Clear the file information.

Add: Show the file information satisfying the set file attributes.

Start/pause: Click the play button to start the backup and click the pause button to stop the backup.

**Cancel:** During backup you can exit the page layout to carry out other functions. Backup format: H.264 and AVI are optional

#### 4.6.5 Account

Manage the user purview.

Note: 1. You can add or delete the user team according to user definition. The factory setup include: user/admin. You can set the team as you wish. The user can appoint the purview in the team.

2. The user management include: team/ user. The team and the user name can not be the same. Each user only belongs to one team.

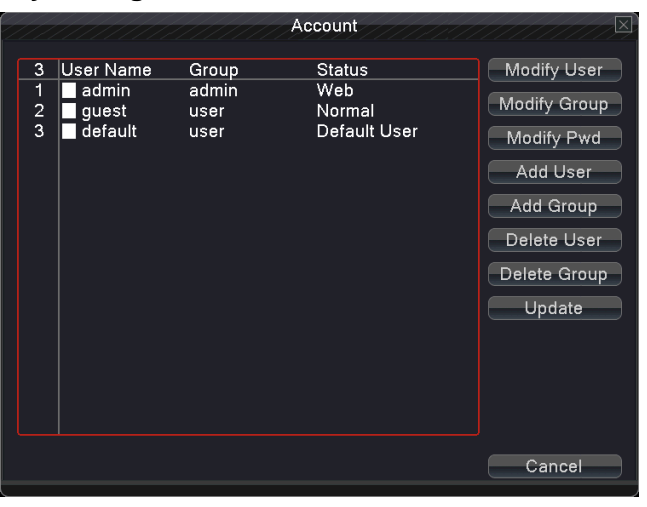

Picture 4.42 user management

Modify user: Modify the existed user attribute. Modify team: Modify the existed team attribute. **Modify password:** Modify the user password. You can set 1-6 bit password. The blank ahead or behind the char string is invalid. The middle blank in the char string is valid.

Note: The user who possess the user control purview can modify his/her own or other user password

|                                    | Modify Pwd |
|------------------------------------|------------|
| User Name<br>Old<br>New<br>Confirm | admin      |
|                                    | OK Cancel  |

Picture 4.43 modify password

Add user: Add a user in the team and set the user purview. Enter the menu interface and input the user name and password. Choose the team and choose whether cover using the user. Cover using means that the account can be used by multiple users at the same time.

Once choose the team the user purview is the subclass of the team.

We recommend that the common user's purview is lower than the advanced user.

|                       |                     | HIIIIIIIIII            | Add User  | $\square$ |
|-----------------------|---------------------|------------------------|-----------|-----------|
| User<br>Pass<br>Confi | Name<br>word<br>irm | Reuse                  | eable 🗌   |           |
| Mem                   | 0                   |                        |           |           |
| GRO                   | UP                  | admin 🔹                |           |           |
| 52                    |                     | Authority              |           |           |
| 1                     | 🖌 Shu               | tdown the device       |           | FI        |
| 2                     | 🖌 Cha               | nnel Title             |           |           |
| 3                     | 🖌 Sch               | edule                  |           |           |
| 4                     | 🖌 Bac               | kup                    |           |           |
| 5                     |                     | D Management           |           |           |
| 6                     | Acc                 | ount                   |           |           |
|                       | V Que               | ry System Info         |           |           |
| Š                     |                     | ry Log Into            |           |           |
| 10                    |                     | ar Log                 |           |           |
| 10                    | 🔽 Sys               | iem opuale<br>Maintain |           |           |
|                       | · · ·               |                        |           |           |
|                       |                     |                        | OK Cancel |           |
|                       |                     |                        |           |           |

Picture 4.44 add user

Add Group: Add a user Group and set the function authority ,show as 4.45, include shut down the equipment, real time surveillance, playback, recording setup, video file backup and so on.

| NIS |      | Add Group           |
|-----|------|---------------------|
| INA | me   |                     |
| Me  | emo  |                     |
| 5   | 2    | Authority           |
| 1   | 1 🗸  | Shutdown the device |
| 2   | 2 🗸  | Channel Title       |
| 3   | 3 🖌  | Schedule            |
| 4   | 1 🖌  | Backup              |
| 5   | 5 🖌  | HDD Management      |
| 6   | 5    | Account             |
| 7   | (  ⊻ | Query System Info   |
| ξ   | 5    | Query Log Info      |
|     | , K  | Clear Log           |
|     | 4    | System Opdate       |
|     | 2    |                     |
|     | 2    | Encode Config       |
|     | 4    | Network             |
| Li  | 5 🗸  | Alarm Set           |
|     |      |                     |
|     |      | OK Cancel           |
|     |      |                     |

#### Picture 4.45 Add Group

**Delete user :** Delete the current user. Choose the user which need to delete .Click the delete user button. The factory default user cannot be deleted (Such as :Admin, User, Default).

**Delete Group :** Delete the current team (there is no need to ensure that the team users ) .In Picture 4.42, Click the Delete Group button, In Picture 4.46,select the need to remove the team, click the delete button.

|                       | Delete Group                          |
|-----------------------|---------------------------------------|
| GROUP<br>Name<br>Memo | admin<br>admin<br>administrator group |
|                       | Delete Cancel                         |

Picture 4.46 Delete Group

# 4.6.6 Device Info

Provide information of device port.

| Dev                    | ice Info.    |
|------------------------|--------------|
| Audio In Channels      | 0            |
| Alarm In Channels      | 0            |
| Alarm Out Channels     | 0            |
| GUI Theme              | General 🔹    |
| Remote control type    | General 🔹    |
| Pad Type               | JLL_18P_KE - |
| Maximum Playback large | 1            |
| Default playback large |              |
| Enable RS232 🔽 Enable  | PTZ 🔽        |
|                        |              |
|                        |              |
|                        | OK Cancel    |

Picture 4.47 Device Info

# 4.6.7 Restore

The system resume to the default setup. You can choose the items according to the menu.

| Restore                                                                |        |
|------------------------------------------------------------------------|--------|
| Please select setting entries that you want to default.                |        |
| Select all<br>General<br>Record<br>Network<br>Output Settings<br>RS232 |        |
| ALL Configuration                                                      | Cancel |

Picture 4.48 Restore

#### 4.6.8 Auto Maintain

Users can set the device to automatically reboot the system and automatically delete the file set time period.

| Auto                   | Maintain  |
|------------------------|-----------|
| Auto-Reboot System     |           |
| Every Tuesday          | 01:00     |
| Auto-Delete Old Files_ |           |
| Never -                |           |
|                        |           |
|                        | OK Cancel |
|                        |           |

Picture 4.49 Auto Maintain

#### 4.6.9 Upgrade

To upgrade device software system

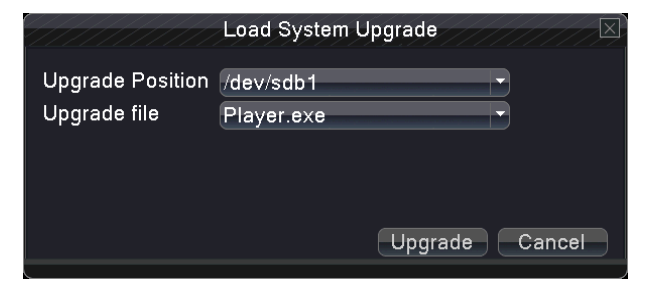

Picture 4.50 Upgrade

Upgrade: choose USB interface.

Upgrade file: choose the file which need upgraded

4.6.10 Import/Export (Some models without this feature)

Import/export log information and system parameters.

|             | Import / Export   | 111/1/1 |        |
|-------------|-------------------|---------|--------|
| Device Name | /dev/sdb1         |         |        |
| 106         |                   |         |        |
| File Name   | Log_0914_1032.zip | Export  |        |
| 0.1         |                   |         |        |
| Set         |                   | Export  |        |
| File Name   |                   | Import  |        |
|             |                   |         |        |
|             |                   |         |        |
|             |                   |         |        |
|             |                   |         |        |
|             |                   |         |        |
|             |                   |         | Cancel |

Picture 4.51 Import/Export

**Device name:** choose USB interface **File name:** choose the importing file

# 5.Network access settings and cloud technology introduced

# 5.1 LAN access settings

# 1. Network connection

1. Before the WEB operation, need to connect this device with the network.

2. Enter DVR "main menu"  $\rightarrow \rightarrow$  "network" to set correct IP address, subnet mask and gateway port default (the IP segment of the device should be the same with PC computer, if disconnected, please check device IP was connected successfully.)

# 2、 Login

**Step 1**: Open a web browser; enter the IP address of the login device in the address bar. As the device with IP address 192.168.1.10, HTTP port 80 for example, then enter: http://192.168.1.10 in the address bar and connections. If HTTP port is not 80, such as 81, then need to add port when viewing, as: http://192.168.1.10:81

**Note:** If the PC connects the device at first time, when open system, the security warning will pop up whether to accept the WEB control web control, please choose to accept the user, the system will automatically identify the installation. (If the system is prohibited to download, please confirm whether you have other prohibited controls to download plug-ins, and reduce the IE security level, permit unsigned plug-in to operate. Connection as shown below will pop up after the success of the interface.

**Step 2**: Login. Enter the user name and password, the company factory default administrator user name admin, password is blank, Picture 5.1.

| Webel | ant                            |
|-------|--------------------------------|
|       | User Name admin Password Cogin |

Picture 5.1 Login interface

| Bit Rate Type 🛛 😵                |  |
|----------------------------------|--|
|                                  |  |
| ☑ Connect all video(Main Stream) |  |
| Connect all video(Extra Stream)  |  |
| V Auto Prompt                    |  |
| OK Cancel                        |  |
|                                  |  |

Picture 5.2 Stream selection

3、 Choose the bit stream the to review

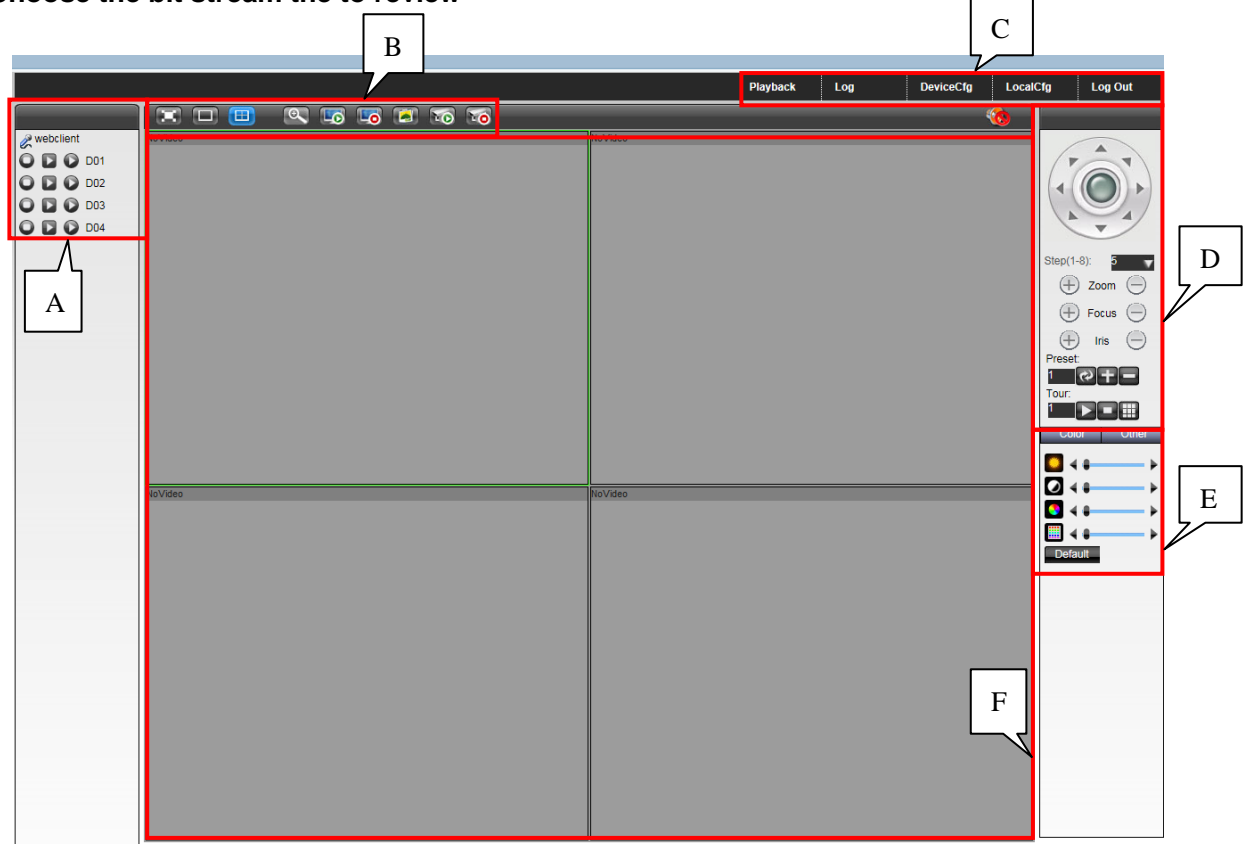

Picture5.3 IE Access Interface

**A District** 

Client Video: Available on the specified channel for video, Cancel recording operation.

Multi - functional Network Video Recorder User Manual

Auxiliary Stream: Click to auxiliary stream for a particular channel monitor, click again on the close monitoring.

**Main Stream:** Click on a particular channel will be the main stream for monitoring, click again on the close monitoring.

#### **B** District

#### Full Screen : Full screen monitor interface.

Single screen: Set the screen for single channel monitoring state.

Four screen: Set the screen to monitor state 4 channels.

**Zoom:** Click to zoom button, drag your mouse in the available screen area of any size, in the selected area, click the left mouse button, you can zoom in this area of the screen, click the right mouse button to exit the enlarged screen.

Full Screen play: Open all channels monitored

Close Full Screen: Close all channels monitored

Screenshot: Grab the current monitor channel screen image and save

Full Channel Video: Open all current monitored video channel

Close Full Channel Video: Close all current monitor video channel

#### **C** District

Playback: Playback local video files, and video recorder inside the hard disk video files.

**Log:** display the current alarm log and log operation of the equipment.

Device: to set up for the various parameters of the device.

Client Configuration: IE can address the client's video storage, as well as external alarm, and so do the settings.

Exit: Exit back to the login screen.

- **D** District: PTZ Control, Can control PTZ, setting between the preset point, cruise, etc.
- **E District:** Adjust the information such as the color of the currently selected channel.
- F District: Monitor display area

# 5.2 Cloud technology functions and using introduction

Cloud technology is the latest network remote access technology; with cloud technology, without any complex network settings to achieve remote access easily.

# A、Main features of cloud technology

One step to realize DVR Internet, operating easily and conveniently. No need to have professional network knowledge, DDNS and port mapping; instantly connect just use and review

#### B、WAN remote access & Cloud technology use

1. Open web browser, enter cloud access website (View cloud server address ways: Boot and select "desktop shortcut menu" "System Information", "Version", "cloud server address").

# There are two ways to remote control the device with cloud technology:

2. User: need to register a user name, and then enter the user name and password to login; need to add the device after login (enter "device management" page can finish adding device); after finish adding device, the added device will appear in the left column of "my devices".; Click on the current equipment for preview, playback, configuration and operation.

| <section-header></section-header> | By user     By Device Username Password <u>Find password     Download     Register     Login Copyright © 2012-2014 </u> |
|-----------------------------------|----------------------------------------------------------------------------------------------------|
|-----------------------------------|----------------------------------------------------------------------------------------------------|

Picture 5.4 login

According to the user access, you can add multiple devices, implemented on a visit to multiple devices at the same time (Picture5.5)

| (            | 🕒 Clo    | ud Server | Playview | Manager | User Info | Logout |
|--------------|----------|-----------|----------|---------|-----------|--------|
|              | *        |           |          |         |           |        |
| 3520D 1G 8CH | <u> </u> |           |          |         |           |        |
| 3520D 16CH   | A        |           |          |         |           |        |
| 9218IC       | A        |           |          |         |           |        |
| 9216VH       | A        |           |          |         |           |        |
|              |          |           |          |         |           |        |

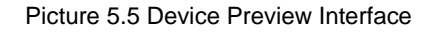

1. Device: enter Serial No of DVR can realize remote access (way to get Serial No: start up and choose "desktop shortcut menu"  $\rightarrow$  "info"  $\rightarrow$  "version"  $\rightarrow$  "Serial No") After entering the reference to the "LAN Access Settings".

#### 5.3 Client CMS software operation

CMS software is a powerful central control software; Distributed architecture, set multiple windows, multi-user, multi-language, voice intercom, alarm centers and other functions into one, the software interface is friendly, easy to operate, can be easily carried out various functions.

Please accessory bag disc removed in CD copies of supporting tools in CMS software installation package to install. After the local PC installation, double-click to open the CMS login screen, the default is no password can also be set up client login password, either centralized management operations after landing. (Note: This password is the password for the CMS client, non-NVR login password).

For details, refer to the help information disc inside "CMS Manual" or CMS software.

# 5.4 Mobile Phone Monitoring

This device supports the user to use the phone for remote video surveillance operation(mobile phone monitoring. Support channel switching and multi-channel monitoring simultaneously),Convenient and Simple Use .

Download mobile phone monitoring software in the following ways:

- 1. Kit CD inside Chinese\matching tools \Mobile Phone Monitoring find the corresponding installation package inside the installation
- 2. Android users can open Google play store, Search ViewEasyV2. Iphone users can open App Store, Search ViewEasyV2.Download and install.

For details, refer to the help information phone monitoring software.

# Appendix 1. Remote controller operation

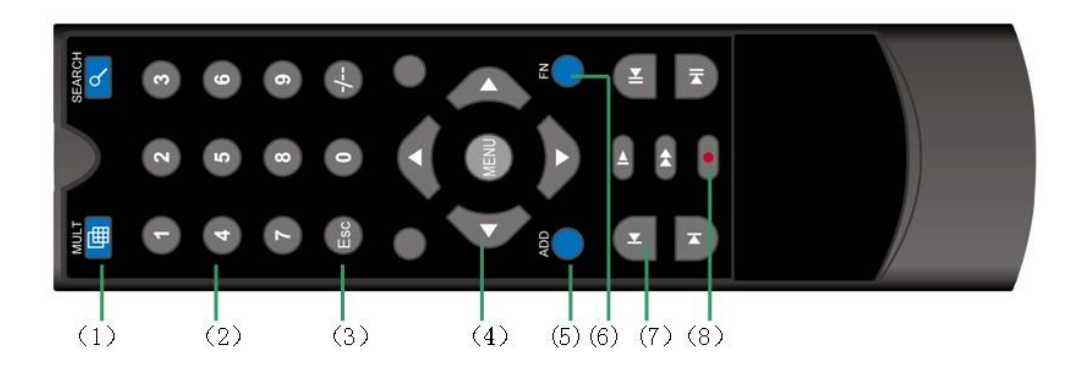

| Serial | Name           | Function                                             |  |  |
|--------|----------------|------------------------------------------------------|--|--|
| number |                |                                                      |  |  |
| 1      | Multi-window   | Same function as Multi-window button in the front    |  |  |
|        | button         | panel                                                |  |  |
| 2      | Numeric        | Code input/number input/channel switch               |  |  |
|        | button         |                                                      |  |  |
| 3      | 【Esc】          | Same function as 【Esc】 button in the front panel     |  |  |
| 4      | Direction      | Same function as direction button in the front panel |  |  |
|        | button         |                                                      |  |  |
| 5      | ADD            | Input the number of DVR to control it                |  |  |
| 6      | FN             | Assistant function                                   |  |  |
| 7      | Record control | Control the record                                   |  |  |
| 8      | Record mode    | Same function as "Record mode"                       |  |  |

# Appendix 2. Mouse operation

# \* Take right hand as an example \*

\_\_\_\_

The mouse in USB connection is supportive.

| Operation              | Function                                                     |  |  |  |
|------------------------|--------------------------------------------------------------|--|--|--|
|                        | Double click one item in the file list to playback the video |  |  |  |
| Double left<br>click   | Double click the playback video to zoom in or out the screen |  |  |  |
|                        |                                                              |  |  |  |
|                        | Double click the channel to make it full screen display      |  |  |  |
|                        | double click again to resume the multi-window display        |  |  |  |
| Left click             | Choose the according function in the menu                    |  |  |  |
| Right click            | Pop desktop shortcut menu in preview state                   |  |  |  |
|                        | Current shortcut menu in the menu                            |  |  |  |
| Press middle<br>button | Add or subtract number in the number setting                 |  |  |  |
|                        | Switch the items in the combo box                            |  |  |  |
|                        | Page up or down in the list                                  |  |  |  |
|                        | In the preview and playback mode, turn the wheel to zoom in. |  |  |  |
| Move mouse             | Choose the widget or move the item in the widget             |  |  |  |
| Drag mouse             | Set the motion detect area                                   |  |  |  |
|                        | Set the cover area                                           |  |  |  |